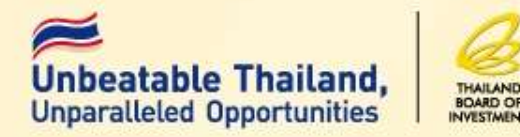

## วิธีปฏิบัติเกี่ยวกับวัตถุดิบและวัสดุจำเป็น ของ บริษัทที่ได้รับส่งเสริมการลงทุน

วิทยากร : ภาคภูมิ บูรณบุณย์

สำนักบริหารการลงทุน 2 สำนักงานคณะกรรมการส่งเสริมการลงทุน

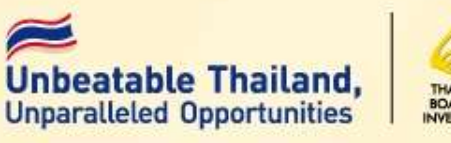

มาตรา 30

#### การลดหย่อนอากรขาเข้าสำหรับวัตถุดิบและวัสดุจำเป็น ที่นำมาผลิตเป็น ผลิตภัณฑ์ เพื่อจำหน่ายในประเทศ

มาตรา 36 (1)

การยกเว้นอากรขาเข้าสำหรับวัตถุดิบและวัสดุจำเป็น ที่นำมาผลิตเป็น ผลิตภัณฑ์ เพื่อการส่งออก

มาตรา 36 (2)

ให้ได้รับยกเว้นอากรขาเข้าสำหรับของที่ผู้ได้รับการส่งเสริม นำกลับเข้ามา เพื่อ ส่งกลับออกไป

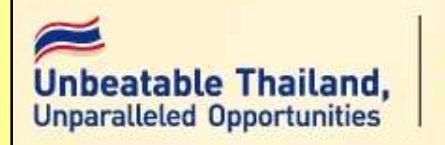

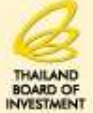

#### คำจำกัดความ วัตถุดิบและวัสดุจำเป็น

วัตถุดิบ (Raw Material) หมายถึง ของที่ใช้ในการผลิต หรือผสม หรือประกอบเป็นผลิตภัณฑ์ ซึ่งบางครั้งอาจไม่คงสภาพเดิมเมื่อผ่าน กระบวนแล้ว ทั้งนี้ให้หมายรวมถึงของที่ใช้บรรจุผลิตภัณฑ์ด้วย

วัสดุจำเป็น (Essential Material) หมายถึง ของซึ่งจำเป็นต้องใช้และ เมื่อใช้แล้วสิ้นเปลืองในการผลิต หรือผสม หรือประกอบเป็นผลิตภัณฑ์ หรือผลิตผล เพื่อให้ได้ประสิทธิภาพ คุณภาพและ มาตรฐาน ช่วยลด การสูญเสีย และเพิ่มผลผลิตสำหรับผลิตภัณฑ์หรือผลิตผลดังกล่าว

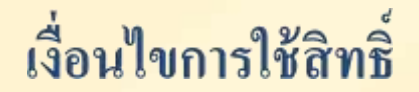

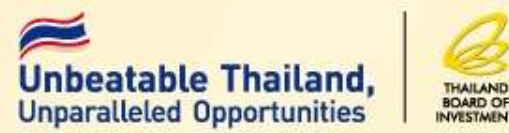

ต้องมีการนำเข้าเครื่องจักรครบตามขั้นตอนการผลิตที่ ใด้รับอนุมัติ
วัตถุดิบที่ได้รับสิทธิ์ยกเว้น ต้องใช้ผลิตในโรงงานของผู้ ได้รับการส่งเสริมและใช้ในการผลิตผลิตภัณฑ์ที่ไดรับ การส่งเสริม

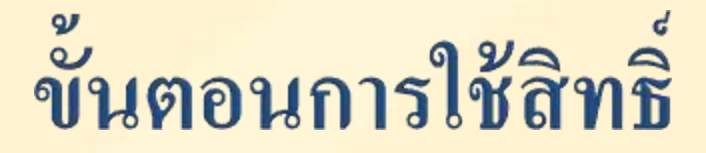

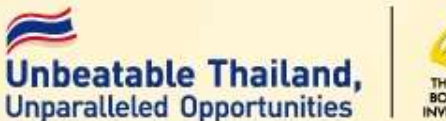

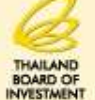

- เป็นการอนุมัติ ชื่อ ปริมาณ หน่วย ของวัตถุดิบที่นำเข้า ก่อนใช้สิทธิ์
- ดำเนินการส่งผลิตภัณฑ์ออกไปจำหน่ายต่างประเทศ
- ดำเนินการตัดบัญชีเมื่อส่งออก
- นำเข้าวัตถุดิบและส่งออกผลิตภัณฑ์ในระยะเวลาที่ กำหนด

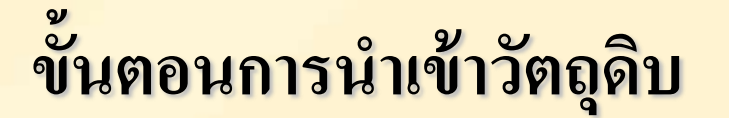

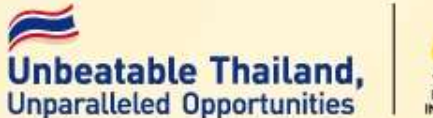

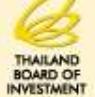

# การขออนุมัติปริมาณสต์อกสูงสุด 6 เดือน การขออนุมัติสูตรการผลิต การขออนุมัติสั่งปล่อยวัตถุดิบ การขออนุมัติตัดบัญชีวัตถุดิบ

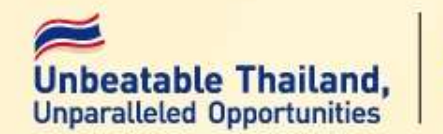

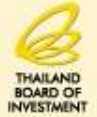

เพื่อกำหนดให้บริษัทสามารถนำวัตถุดิบเข้ามาโดย ได้รับการยกเว้นอากรขาเข้าในปริมาณที่กำหนด

รายชื่อวัตถุดิบที่ขออนุมัติ 1.ชื่อหลัก เป็นชื่อ common name เพื่อขออนุมัติปริมาณสต็อก และขออนุมัติสูตรการผลิต 2.ชื่อรอง เป็นชื่อที่ใช้ในการสั่งปล่อยซึ่งตรงตาม invoice นำเข้า และตามที่สำแคงในใบขนสินค้าขาเข้า ทั้งนี้ต้องได้รับอนุมัติใน บัญชีรายการปริมาณสต์อกสูงสุดด้วย

ตามประกาศสำนักงาน ที่ ป.3/2556

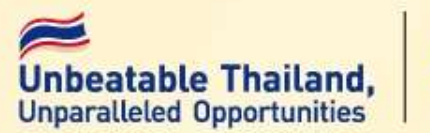

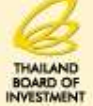

- หน่วยการนำเข้าวัตถุดิบและวัสดุจำเป็นต้องเป็นหน่วยที่ระบุ ไว้ในรหัสสถิติของกรมศุลกากร
- 2. ยื่นขออนุมัติเฉพาะรายการวัตถุดิบและวัสดุจำเป็นที่ใช้สิทธิ ประโยชน์มาตรา 36 (1)และวัตถุดิบและวัสดุจำเป็นที่ซื้อจาก ผู้ที่ใช้สิทธิประโยชน์มาตรา 36 (1)
- วัตถุดิบและวัสดุจำเป็นที่ขออนุมัติจะต้องอยู่ในขั้นตอนการ ผลิตที่ได้รับอนุมัติ

#### ประเภทของสต็อก

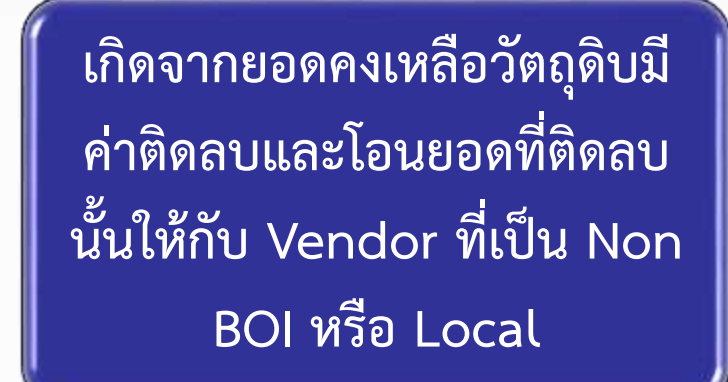

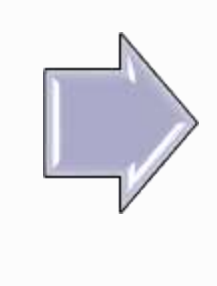

#### ปริมาณโอนสะสม (Local) เกิดจากอะไร

 สูตรการผลิตไม่ถูกต้อง (มากว่าใช้งานจริง)
 ใช้วัตถุดิบในประเทศ (บริษัท Non BOI)
 นำเข้าวัตถุดิบโดยการค้ำประกันหรือเสีย ภาษีและตัดบัญชีวัตถุดิบก่อนขอถอนหรือ ขอคืน

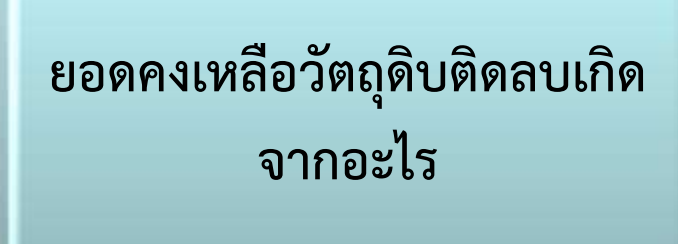

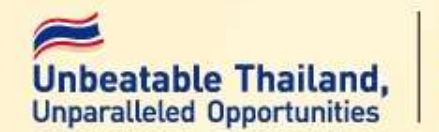

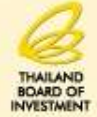

| หน่วยย่อ | หน่วยเต็ม           | ความหมาย        |
|----------|---------------------|-----------------|
| GRM      | Gram                | กรัม            |
| KGM      | Kilo-gram           | กิโลกรัม        |
| C62      | Piece or Unit       | ชิ้นหรือหน่วย   |
| PR       | Pair                | ନ୍ୱ             |
| SET      | Set                 | ชุด             |
| MTR      | Meter               | เมตร            |
| CMQ      | Cubic<br>Centimeter | คิวบิกเซนติเมตร |

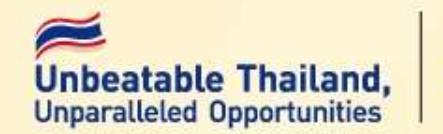

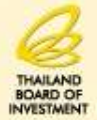

| หน่วยย่อ | หน่วยเต็ม      | ความหมาย         |
|----------|----------------|------------------|
| MTQ      | Cubic meter    | คิวบิกเมตร       |
| LTR      | Liter          | ລືຫວ             |
| CTM      | Carat          | กะรัต            |
| MTK      | Square meter   | ตารางเมตร        |
| YDK      | Square yard    | ตารางหลา         |
| KWH      | Kilo watt hour | กิโลวัตต์ชั่วโมง |
| TNE      | Metric ton     | เมตริกตัน        |

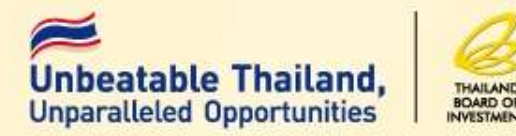

# ตัวอย่างรายชื่อวัตถุดิบที่นำเข้า

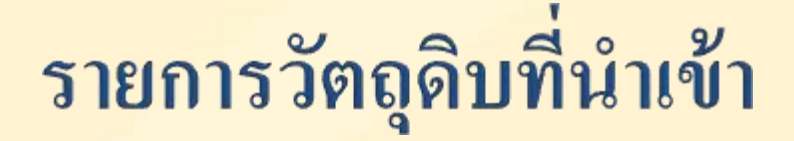

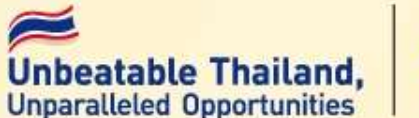

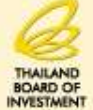

VALVE PIN 123.4 VALVE ASSY 4567 VALVE GUIDE 2356 INLET VALVE 1445 ADJUSTING VALVE 0023 EXSHUST VALVE 1446

| ชื่อหลัก | ชื่อรอง         |
|----------|-----------------|
| VALVE    |                 |
|          | INLET VALVE     |
|          | ADJUSTING VALVE |
|          | EXSHUST VALVE   |

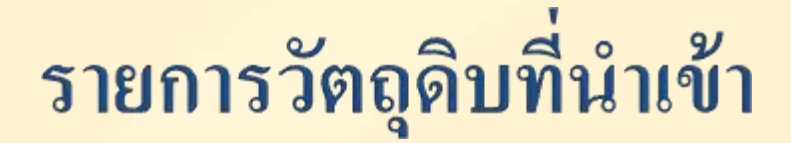

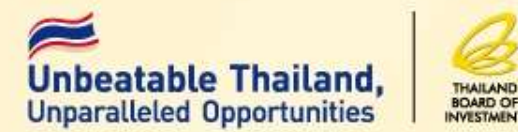

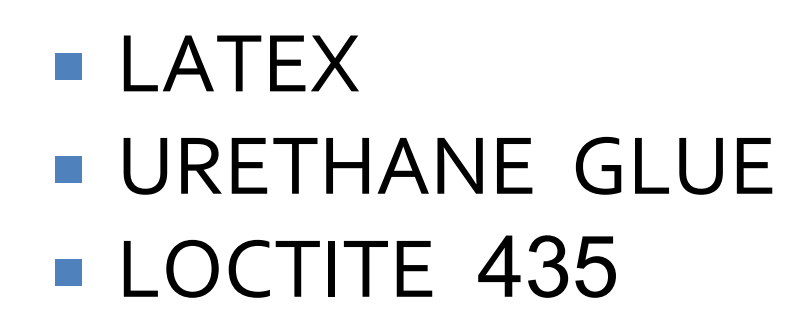

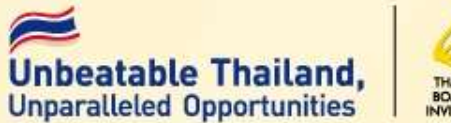

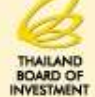

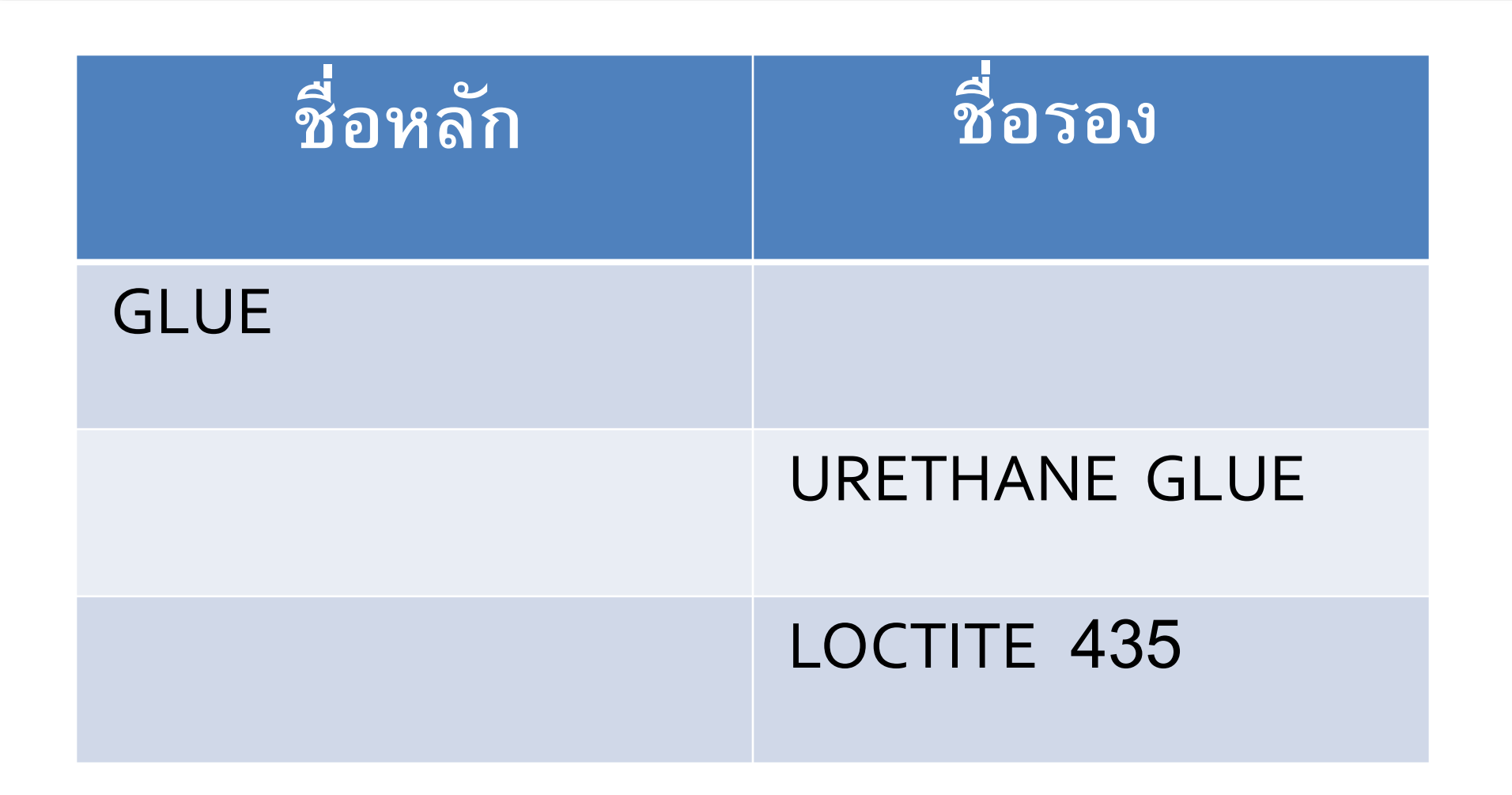

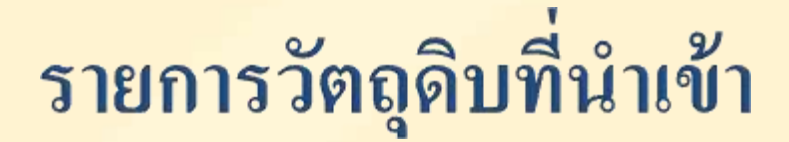

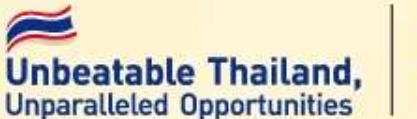

THAILAND BOARD O

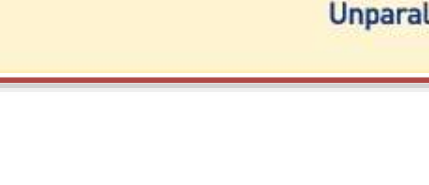

STICKER STICKER BARCODE CARTON LABEL PAPER LABEL HANG TAG

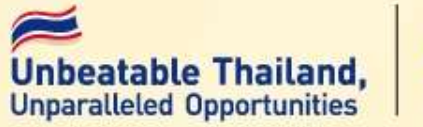

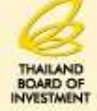

| ชื่อหลัก | ชื่อรอง         |
|----------|-----------------|
| LABEL    | STICKER         |
|          | STICKER BARCODE |
|          | CARTON LABEL    |
|          | PAPER LABEL     |

## รายการวัตถุดิบที่นำเข้า

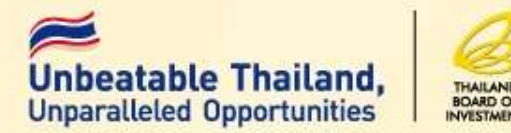

- Connection pipe
- 3 way u bend
- Valve coil
- T-joint
- Charge valve
- Pack valve

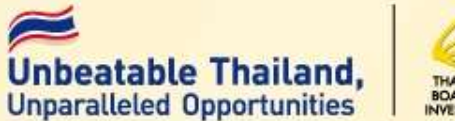

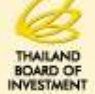

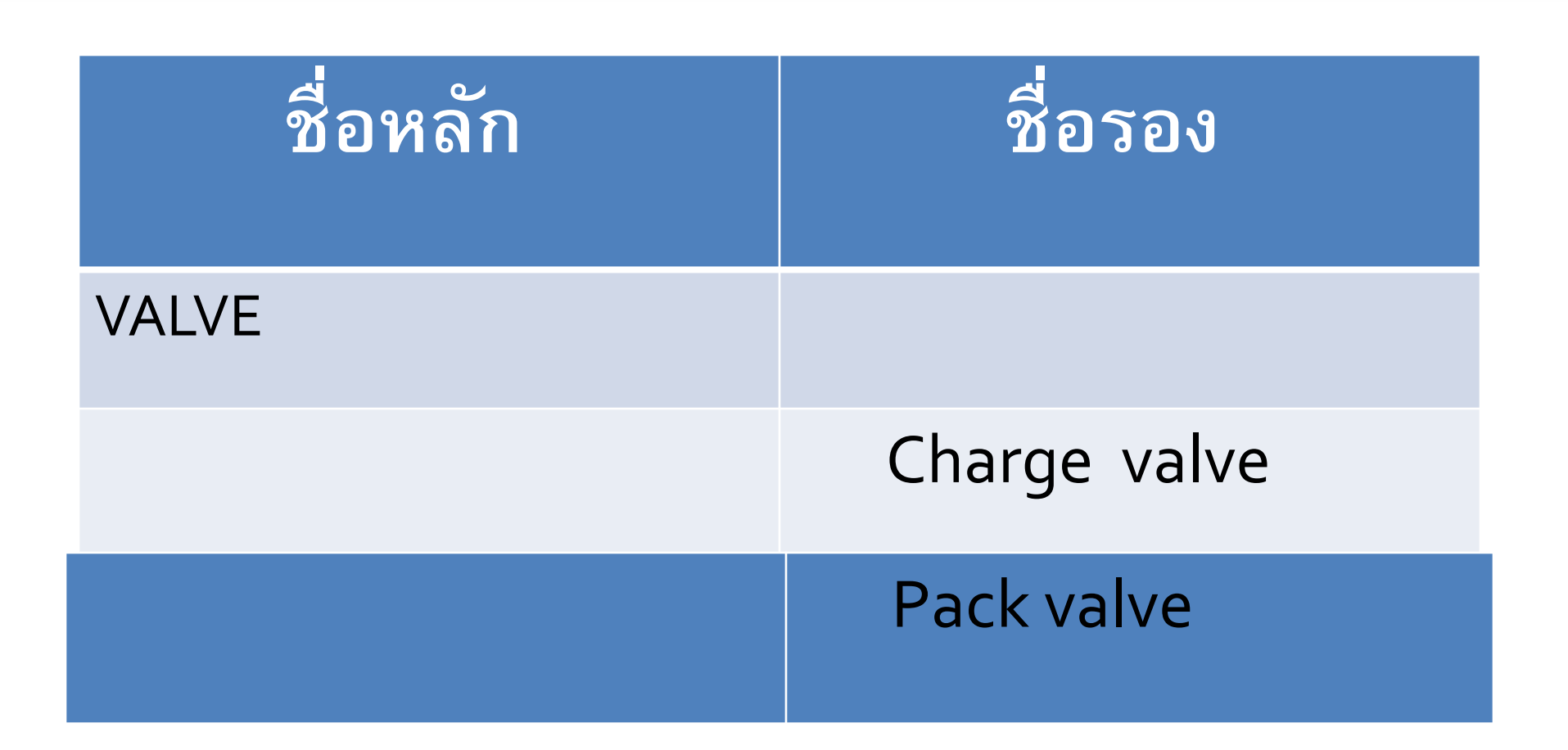

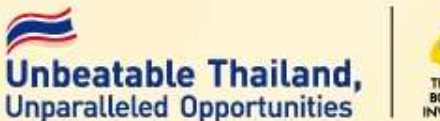

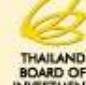

#### เป็นการอนุมัติปริมาณการใช้วัตถุดิบจริงของผลิตภัณฑ์ทุกรายการตามชื่อ หลัก

#### กรณีมีส่วนสูญเสีย จะอนุมัติเฉพาะวัตถุดิบที่นำเข้าเป็นน้ำหนัก ปริมาตร หรือพื้นที่

ตามประกาศสำนักงาน ที่ ป.3/2556

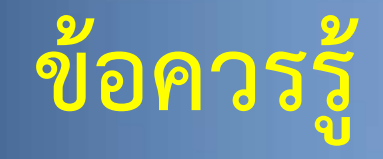

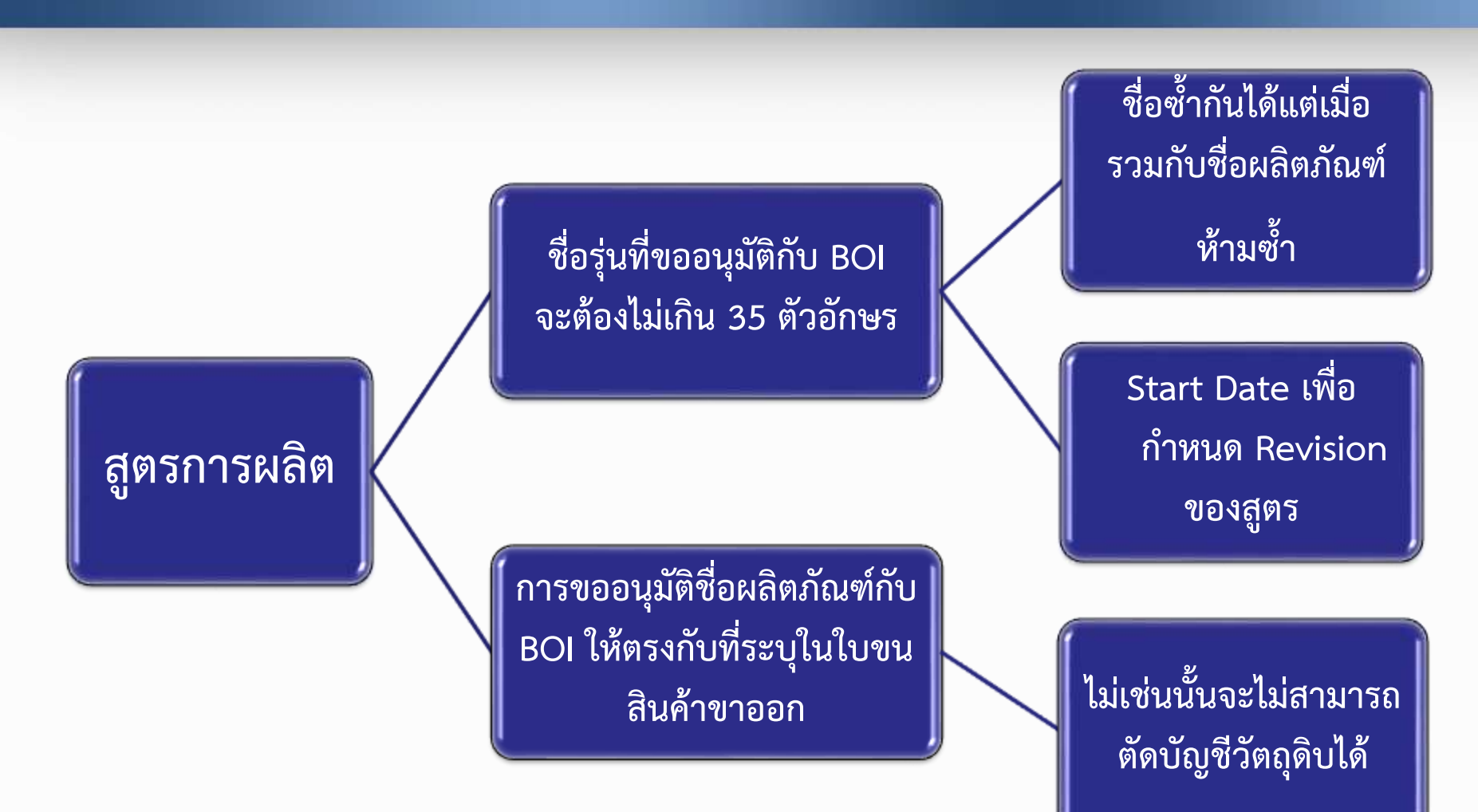

ข้อควรรู้

#### <u>คำตอบคือ </u>ไม่ได้

เพราะระบบออกแบบให้รองรับการ แก้ไข เพื่อให้บริษัทตัดบัญชีวัตถุดิบ ได้ตรงกับสินค้าที่ส่งออกจริง

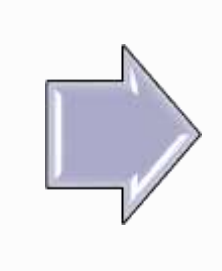

หากบริษัทมีการแก้ไขสูตร แต่ ไม่ ต้องการให้เป็น revision ที่ 2 ทำได้หรือไม่

> ให้ผู้โอนทำหนังสือรับรองชื่อสูตร และนำ Report V มาแก้ไข

 ให้ผู้โอนยกเลิกและตัดบัญชีใหม่คีย์ ชื่อสูตรให้ถูกต้อง

สูตรที่ยื่นไว้กับฐานข้อมูลไม่ตรง กับ Report-V ที่ได้รับจาก vendor ต้องแก้ไขอย่างไร

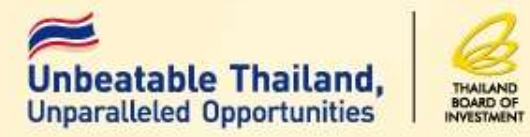

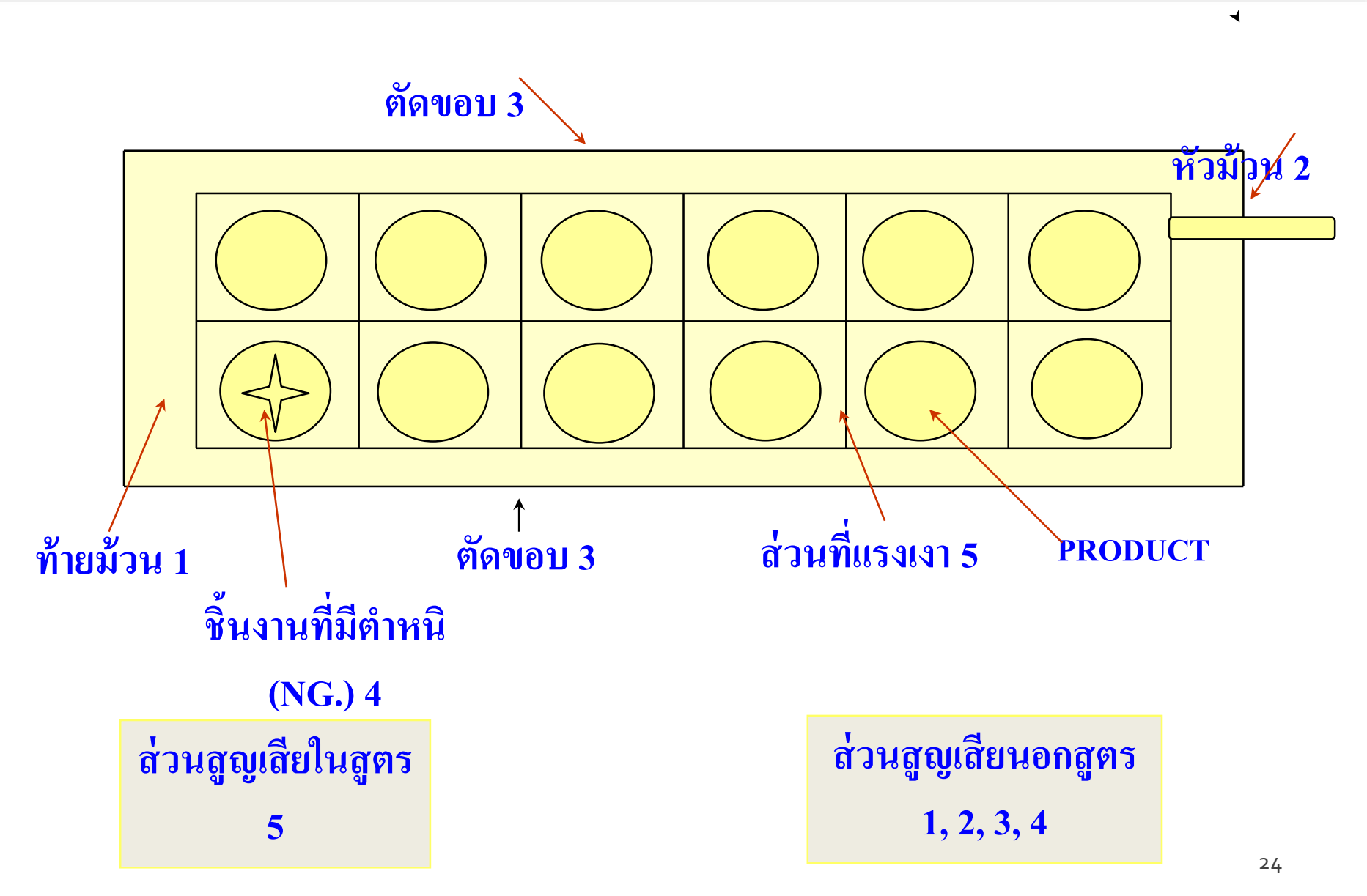

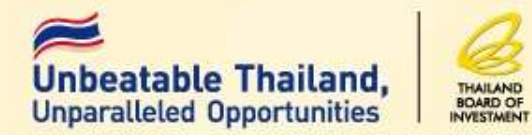

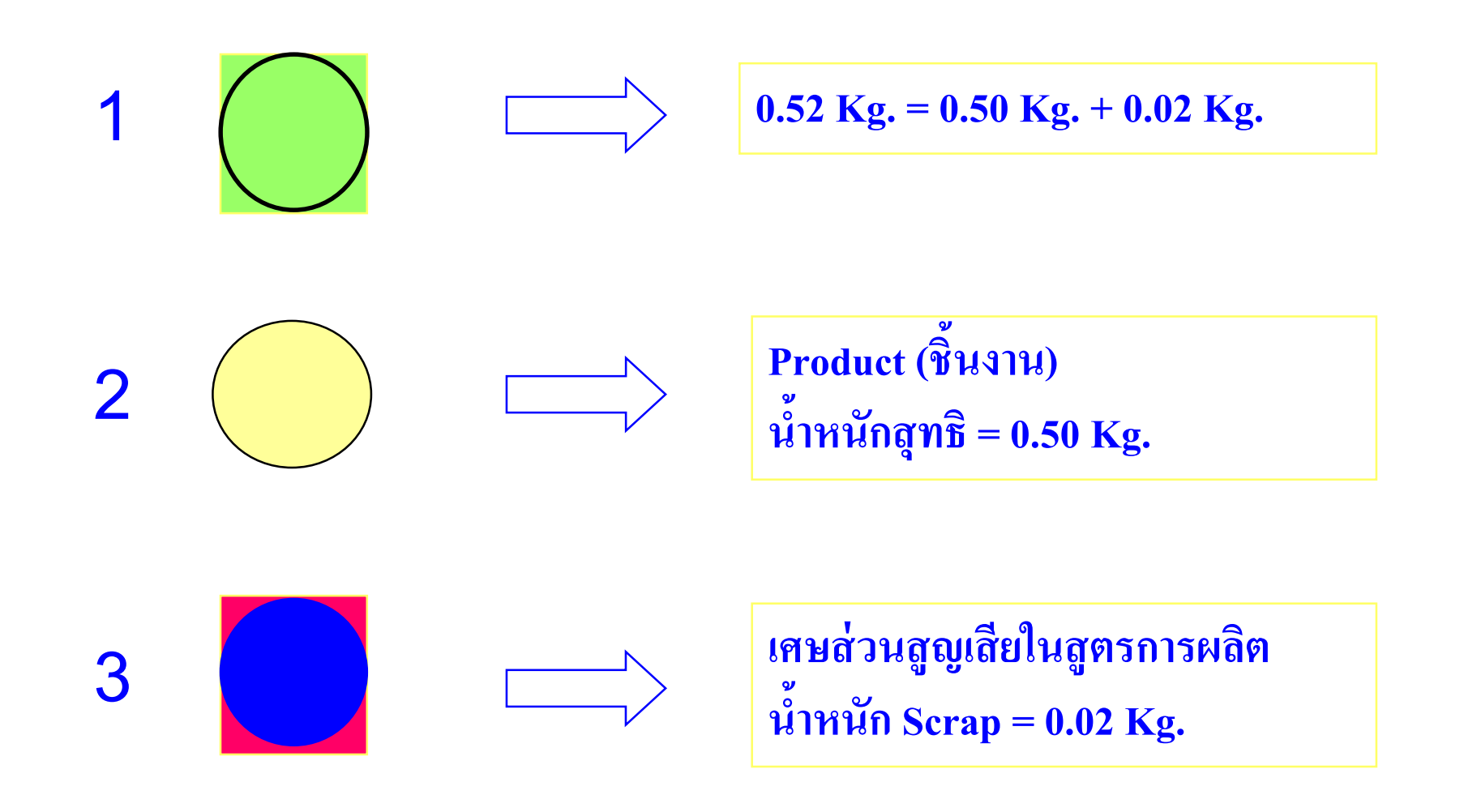

#### การขออนุมัติสูตรการผลิต

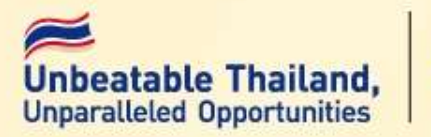

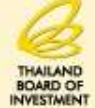

ผลิตภัณฑ์ ELECTRIC FAN (ตามที่ระบุใน INVOICE และใบขนสินค้าขาออก ระบุในช่อง descriptions) รุ่น A1 (ตามที่ผลิตส่งให้ลูกค้า)

ลำดับที่ รายการวัตถุดิบ หน่วย ปริมาณการใช้ สุทธิต่อหน่วย ត្តល្ងតើខ รวม 000001 PC 0 **MOTOR** 1 1 PC 000002 0 **BLADE** 1 1 PC 000003 0 **LOCK NUT** 1 1 PC 000004 0 **FAN GUARD** 1 PC 000005 0 **CORD** 1 1 PC 000006 **REMOTE** 0 1 1

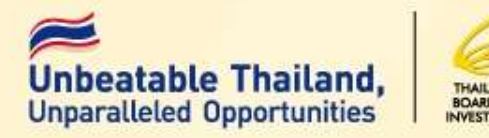

#### การขออนุมัติปริมาณสต็อกสูงสุด

- ชื่อรายการวัตถุดิบและวัสดุจำเป็น ตรงตาม INVOICE ที่ จะนำเข้า(อยู่ในชิองชื่อรอง)
- ปริมาณสต็อกสูงสุดของวัตถุดิบแต่ละรายการที่จะนำเข้าไม่ เกินปริมาณที่ใช้ในการผลิต 6 เดือน ของกำลังการผลิตตาม บัตรส่งเสริม(คำนวณจากชื่อหลัก)

ตามประกาศสำนักงาน ที่ ป.9/2536

## ประเภทของสต็อก

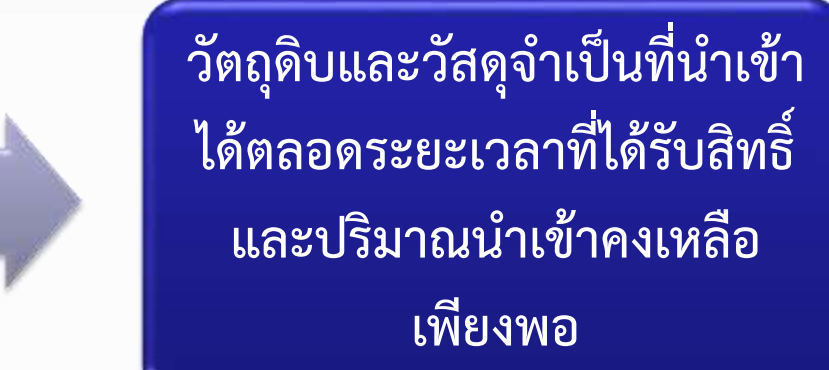

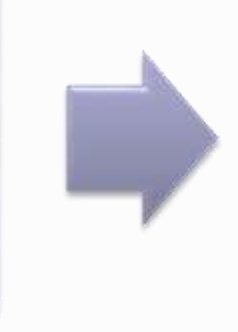

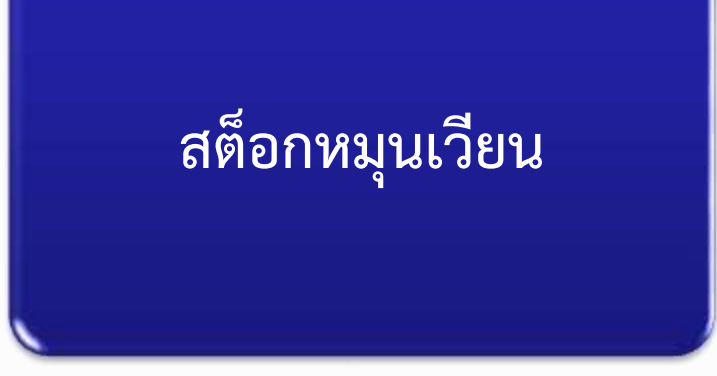

วัตถุดิบและวัสดุจำเป็นที่นำเข้า ได้ตามจำนวนที่ BOI อนุมัติ ถึงแม้จะมีการตัดบัญชีแล้วก็ไม่ สามารถนำเข้ามาได้อีก

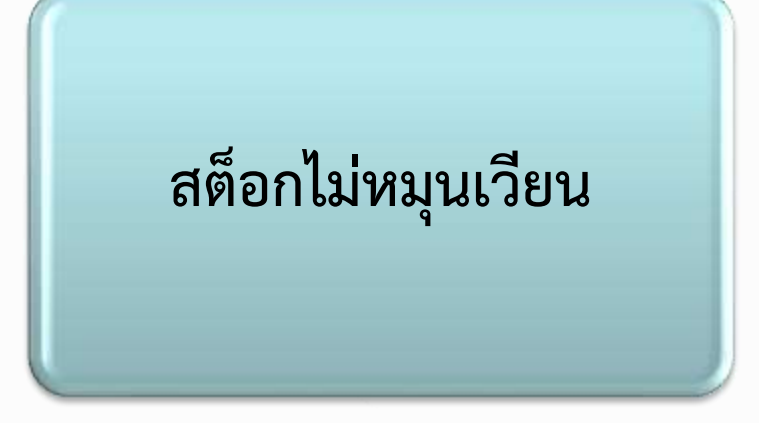

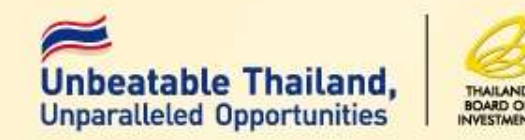

ผลิตภัณฑ์ ปากกา (ตามที่ระบุใน INVOICE) รุ่น A 1 และ A 2 (ตาม ผลิต ที่ส่งให้ลูกค้า) ปริมาณการผลิต 1000 ชิ้น / 6 เดือน

| <u></u> | รายการวัตถุดิบ | Model A1<br>ปริมาณใช้/ชิ้น | ปริมาณการ<br>ผลิต 500 ชิ้น | Model A2<br>ปริมาณใช้/ชิ้น | ปริมาณการ<br>ผลิต 500 ชิ้น | รวม          |
|---------|----------------|----------------------------|----------------------------|----------------------------|----------------------------|--------------|
| 000001  | MOTOR (PC)     | 1                          | 500                        | 1                          | 500                        | 1000         |
| 000002  | BLADE (PC)     | 1                          | 500                        | 1                          | 500                        | 1000         |
| 000003  | LOCK NUT (PC)  | 1                          | 500                        | 1                          | 500                        | 1000         |
| 000004  | FAN GUARD (PC) | 1                          | 500                        | 1                          | 500                        | 1000         |
| 000005  | CORD (PC)      | 1                          | 500                        | 1                          | 5000                       | 500          |
| 000006  | REMOTE (PC)    | 0                          | 0                          | 1                          | 500                        | <b>10</b> 29 |

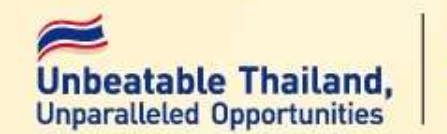

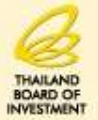

1. กรณีที่ได้รับอนุมัติบัญชีรายการวัตถุดิบ <u>อนุมัติ</u> เฉพาะรายการและจำนวนที่นำเข้ามารวมกันแล้วไม่ เกินปริมาณสต็อกสูงสุดที่ได้รับอนุมัติ 2. กรณีถอนค้ำประกัน <u>อนุมัต</u>ิตามสิทธิ์ที่ได้ทำการค้ำประกันไว้

ขั้นตอนการสั่งปล่อยวัตถุดิบแบบไร้เอกสาร (งานก่อนเดินพิธีการ)

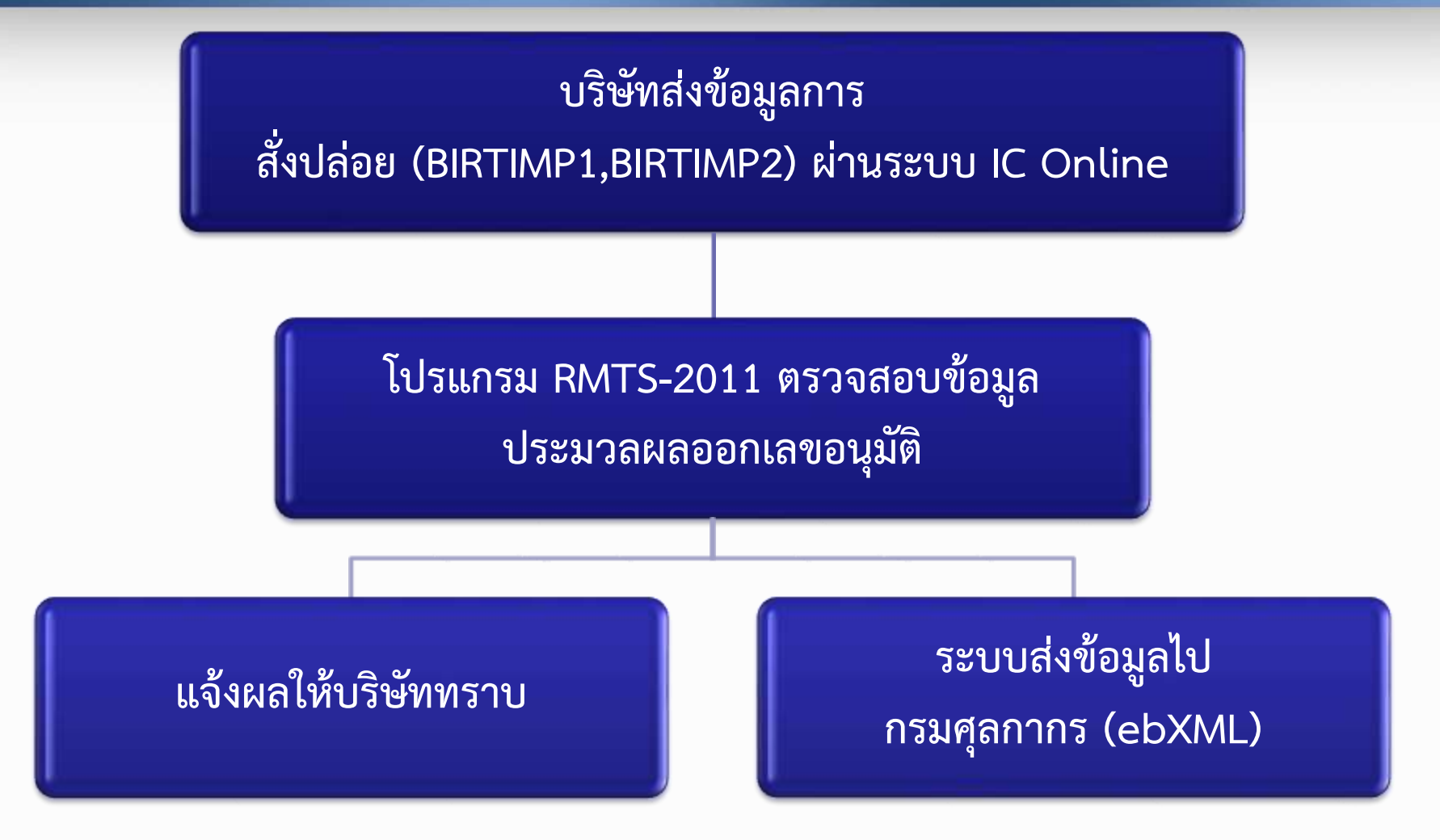

อนุมัติทุกรายการ / ตลอด 24 ชั่วโมง ยกเว้นกรณี สต็อกเกิน หน่วยผิด เลขที่อินวอยซ์ซ้ำ

#### ขั้นตอนการสั่งปล่อยวัตกุดิบแบบไร้เอกสาร

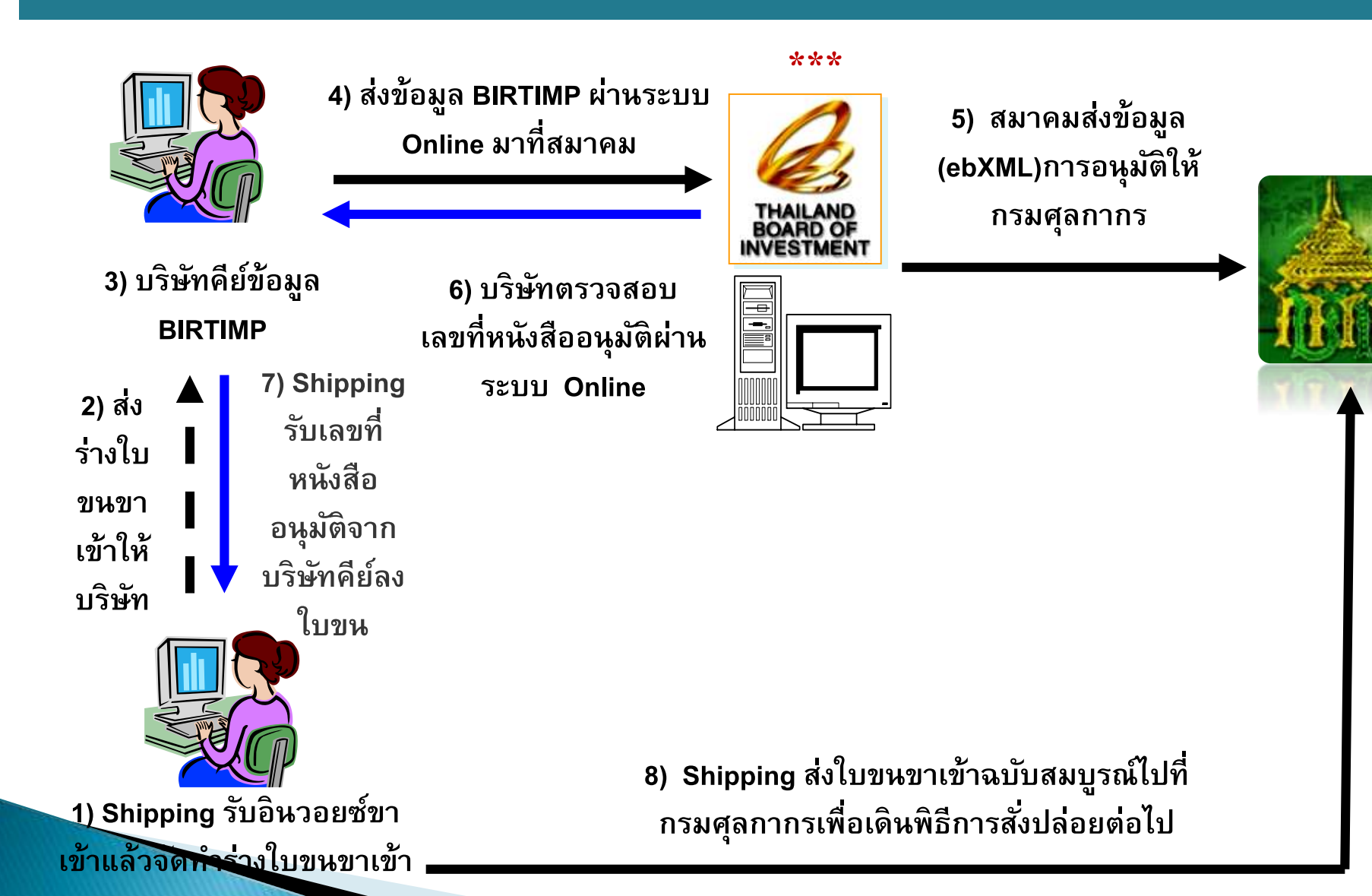

#### ขั้นตอนการสั่งปล่อย (กรมศุลกากร) มีโกษลtable Thailand, บกษลสไปยุ่ง Opportunities

รับข้อมูลหนังสืออนุมัติสั่งปล่อย จาก BOI
 ออกเลขที่ใบขนขาเข้าเพื่อใช้ผ่านพิธีการศุลกากร
 ตรวจสอบข้อมูลการอนุมัติ จาก BOI กับข้อมูลจาก
 SHIPPING หากตรงกันจะสามารถผ่านพิธีการได้

#### การตรวจสอบข้อมูลใบขนสินค้ากับหนังสืออนุมัติสั่งปล่อย

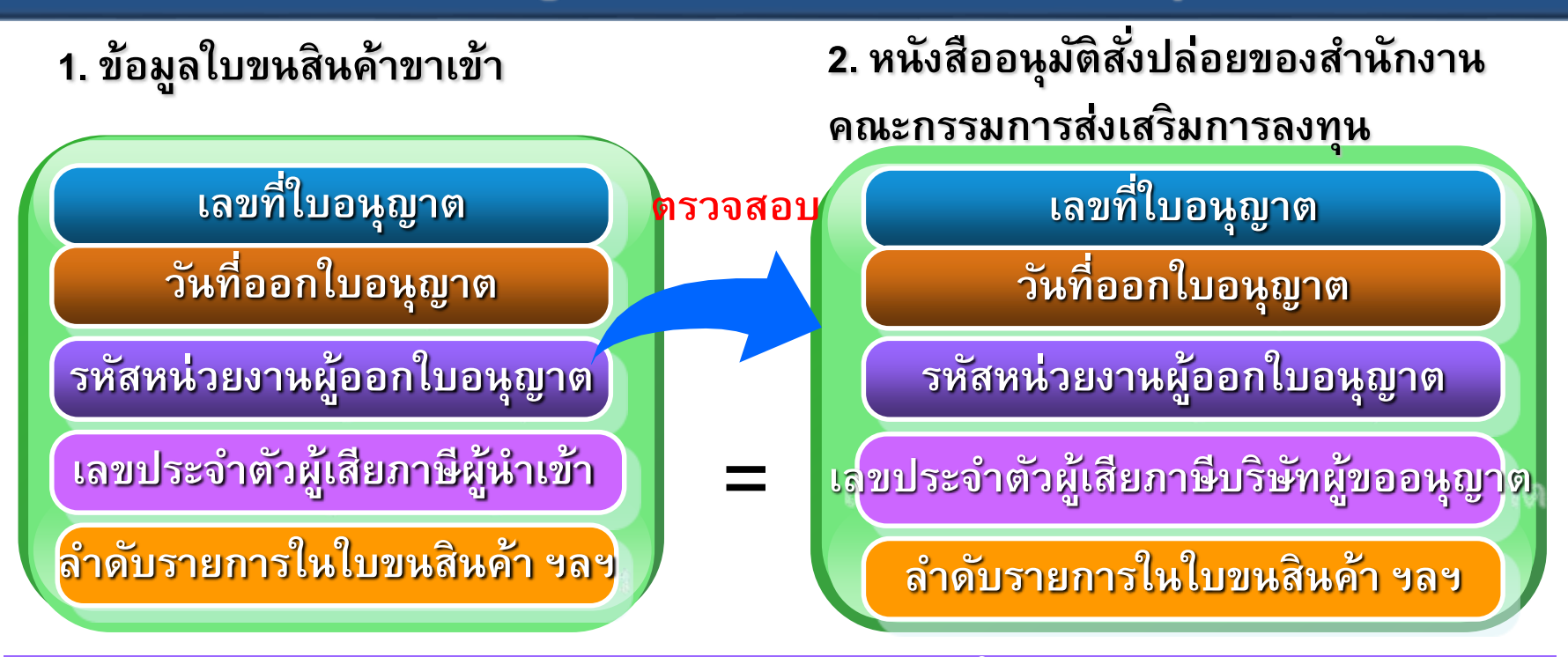

- วันที่นำเข้า ต้องอยู่ในช่วงวันเริ่มต้นสิทธิกับวันสิ้นสุดสิทธิ
- ปริมาณ ปริมาณในใบขนสินค้าต้องไม่เกินปริมาณในใบอนุญาต
- หน่วยของปริมาณ
- อัตราลดหย่อนอากร/อัตรายกเว้นอากร
- อัตราลดหย่อนมูลค่าเพิ่ม/อัตรายกเว้นมูลค่าเพิ่ม

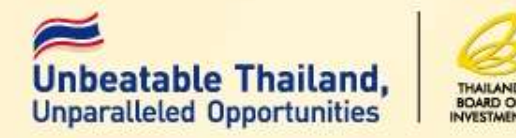

# ระบบจะอนุมัติการสั่งปล่อยทุกรายการ วัตถุดิบที่ผู้ได้รับการส่งเสริมยื่นขออนุมัติ หากตรวจสอบภายหลังพบว่าเป็น รายการวัตถุดิบที่ไม่อยู่ในข่ายที่ได้รับสิทธิ ประโยชน์

สำนักงานจะเพิกกอนสิทธิประโยชน์

สำหรับวัตกุดิบตามสภาพของของ ราคา และอัตราภาษีที่เป็นอยู่ ณ วันนำเข้า

#### ข้อควรระวัง

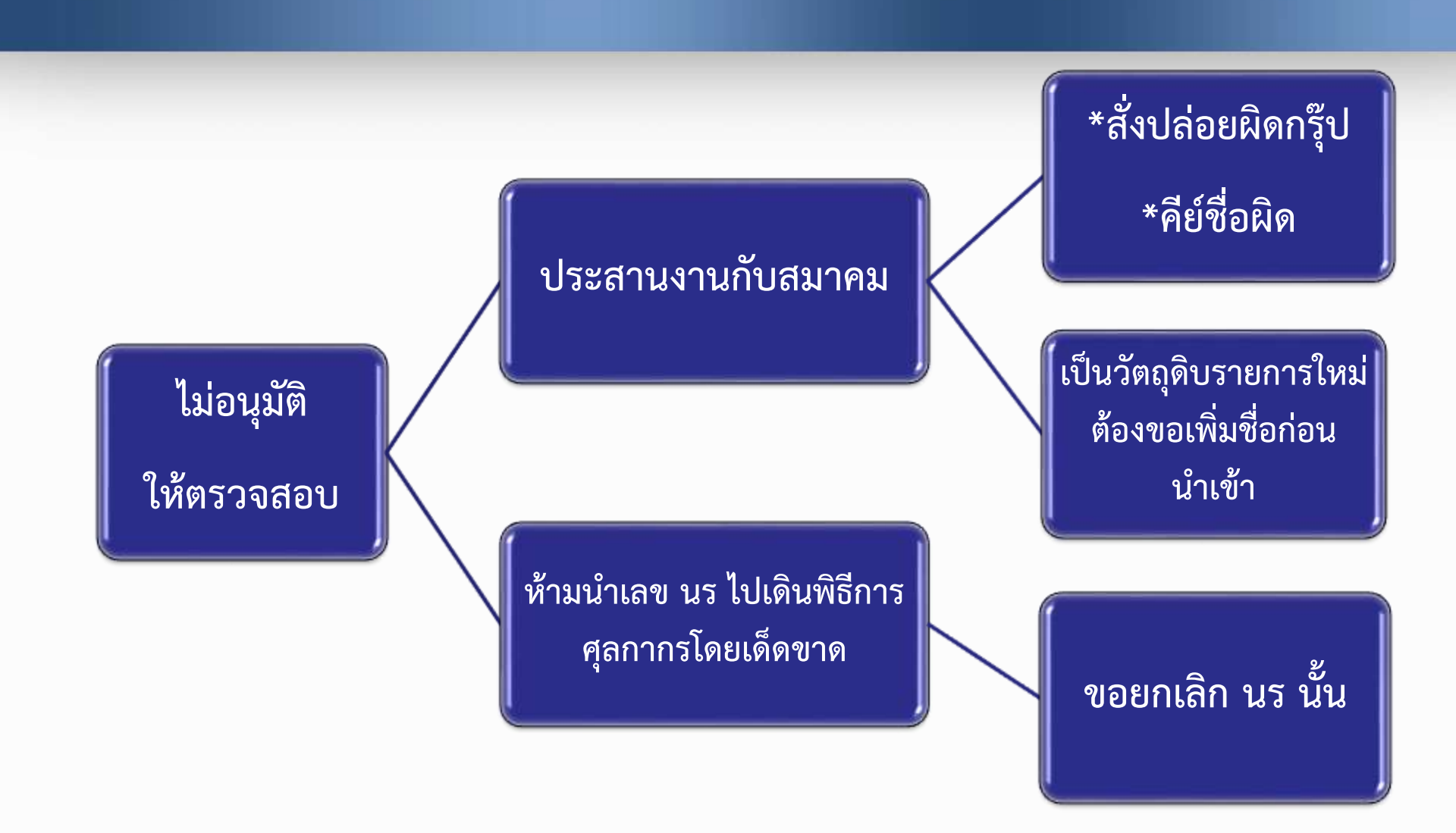

้บริษัทจะทราบว่าชื่อไม่ตรงกับ MML ในขั้นตอนการตรวจสอบ Error ผ่านระบบ IC Online

fppt.com

#### \*\*> กรณีชื่อวัตถุดิบที่ไม่ตรงกบบัชีที่บริษัทได้รับอนุมัติ

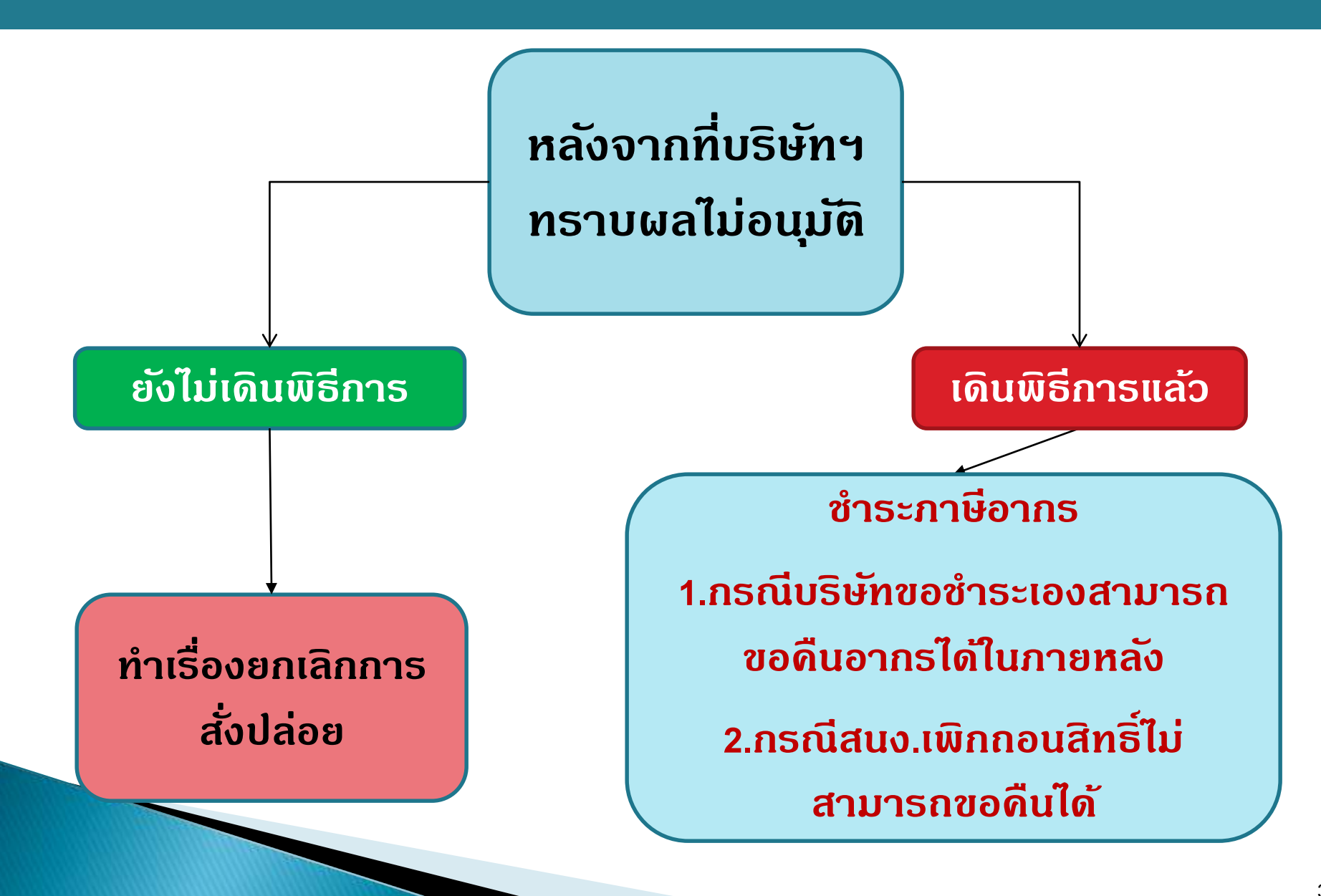

## ขั้นตอนการตัดบัญชีวัตถุดิบ

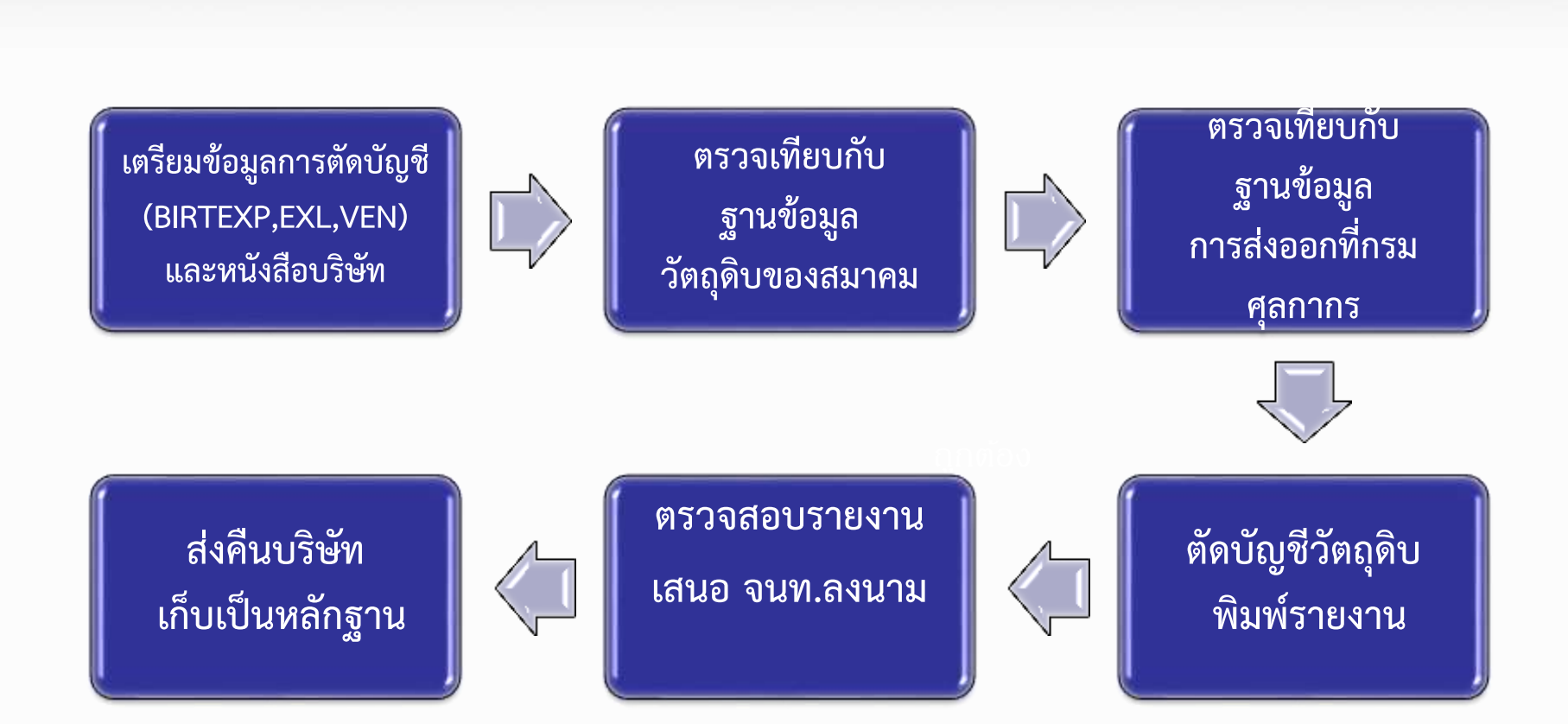

จะเกิดอะไรขึ้น หากเจ้าหน้าที่ สกท.ไม่อนุมัติ แต่บริษัทนำ นร นั้นไปเดินพิธีการกับศุลกากรแล้ว

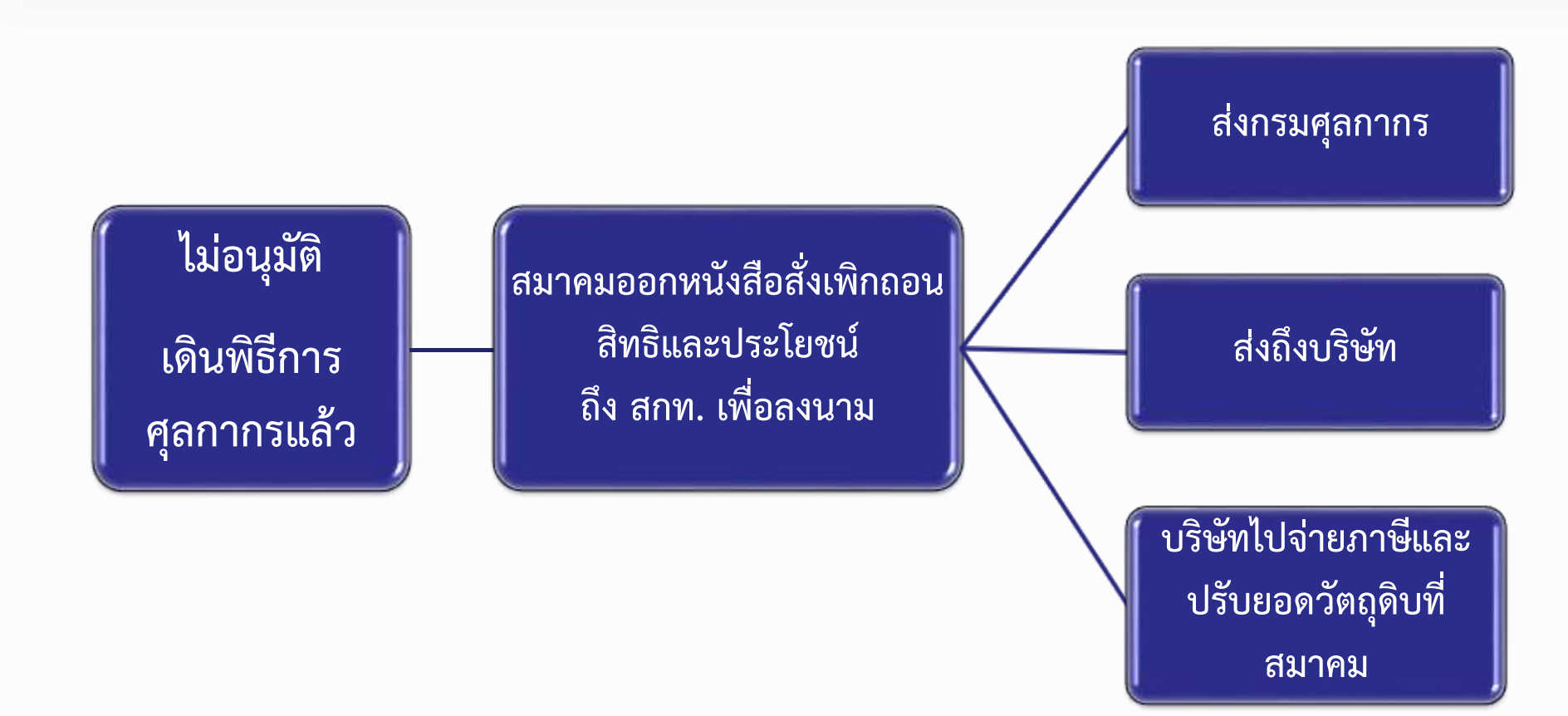

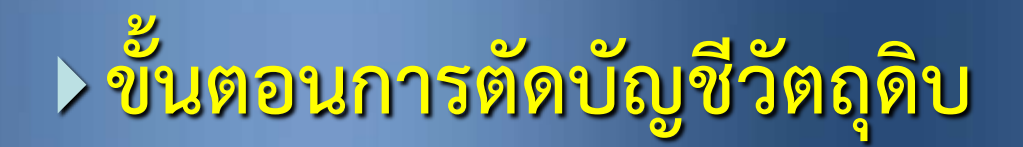

บริษัทเตรียมข้อมูล BIRTEXP,BIRTEXL,BIRTVEN (ถ้ามี) ส่งเข้าระบบ IC Online ข้อมูลจะถูกตรวจเทียบกับฐานข้อมูลในระบบ RMTS เช่น ชื่อสูตรการผลิต เลขที่ใบขนข้อมูลมีข้อผิดพลาดจะแจ้งกลับ บริษัทให้แก้ไข ข้อมูลถูกต้อง จะถูกตรวจเทียบกับข้อมูลการส่งออกของ บริษัท ที่สมาคม Down Load มาจากกรมศุลกากรต่อไป

#### ข้อมูลการ Down Load ข้อมูลผ่านระบบ IC Online

. บริษัทจะได้ข้อมูลการส่งออกที่ Down load จากกรมศุลกากรในรูปแบบ Excel File ซึ่งสามารถนำมาใช้งานและบันทึกชื่อเป็น BIRTEXP ได้ (รายละเอียดดังภาพ )

|    | Α         | В      | С              | D        | E      | F                              | G    | Н   | I        |
|----|-----------|--------|----------------|----------|--------|--------------------------------|------|-----|----------|
| 1  | PROJ_CODE | DOC_NO | EXP_ENTRY      | EXP_DATE | MODEL  | MODEL_DESC                     | QTY  | UOP | REVISION |
| 2  |           |        | A0041590402597 | 9/4/2016 | 110D24 | TELEPHONE SET                  | 320  | C62 |          |
| 3  |           |        | A0041590402597 | 9/4/2016 | 110K02 | TELEPHONE SET                  | 120  | C62 |          |
| 4  |           |        | A0041590402597 | 9/4/2016 | 110L34 | TELEPHONE SET                  | 800  | C62 |          |
| 5  |           |        | A0041590402597 | 9/4/2016 | 110L35 | TELEPHONE SET                  | 2720 | C62 |          |
| 6  |           |        | A0041590402597 | 9/4/2016 | 110L39 | TELEPHONE SET                  | 160  | C62 | 2        |
| 7  |           | 2      | A0041590402597 | 9/4/2016 | 110L56 | TELEPHONE SET                  | 60   | C62 | ° /      |
| 8  |           |        | A0041590402597 | 9/4/2016 | 110L58 | TELEPHONE SET                  | 30   | C62 |          |
| 9  |           |        | A0041590402597 | 9/4/2016 | 110M36 | TELEPHONE SET                  | 320  | C62 |          |
| 10 |           |        | A0041590402597 | 9/4/2016 | 113629 | DOOR PHONE                     | 40   | C62 |          |
| 11 |           |        | A0041590402597 | 9/4/2016 | 113A64 | ADAPTER                        | 60   | C62 |          |
| 12 |           |        | A0041590402597 | 9/4/2016 | 113A94 | PRINTED CIRCUIT BOARD ASSEMBLY | 10   | C62 |          |
| 13 |           |        | A0041590402597 | 9/4/2016 | 113C96 | PRINTED CIRCUIT BOARD ASSEMBLY | 90   | C62 |          |
| 14 |           |        | A0041590402597 | 9/4/2016 | 113C98 | PRINTED CIRCUIT BOARD ASSEMBLY | 47   | C62 |          |
| 15 |           |        | A0041590402597 | 9/4/2016 | 113D04 | PRINTED CIRCUIT BOARD ASSEMBLY | 30   | C62 |          |
| 16 |           |        | A0041590402597 | 9/4/2016 | 113D13 | PRINTED CIRCUIT BOARD ASSEMBLY | 190  | C62 |          |
| 17 |           |        | A0041590402597 | 9/4/2016 | 113D14 | PRINTED CIRCUIT BOARD ASSEMBLY | 100  | C62 |          |
| 18 |           |        | A0041590402597 | 9/4/2016 | 113D17 | PRINTED CIRCUIT BOARD ASSEMBLY | 150  | C62 |          |
| 19 |           |        | A0041590402597 | 9/4/2016 | 113D19 | PRINTED CIRCUIT BOARD ASSEMBLY | 176  | C62 |          |
| 20 |           |        | A0041590402597 | 9/4/2016 | 113D26 | PRINTED CIRCUIT BOARD ASSEMBLY | 200  | C62 |          |
| 21 |           |        | A0041590402597 | 9/4/2016 | 113D27 | PRINTED CIRCUIT BOARD ASSEMBLY | 100  | C62 |          |

ข้อมูลที่บริษัทต้องคีย์เพิ่มได้แก่ 1.Project Code (รหัสโครงการ) <u>2. Doc\_</u>No (งวดที่) 3. Revision

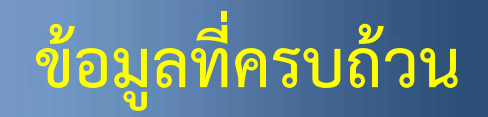

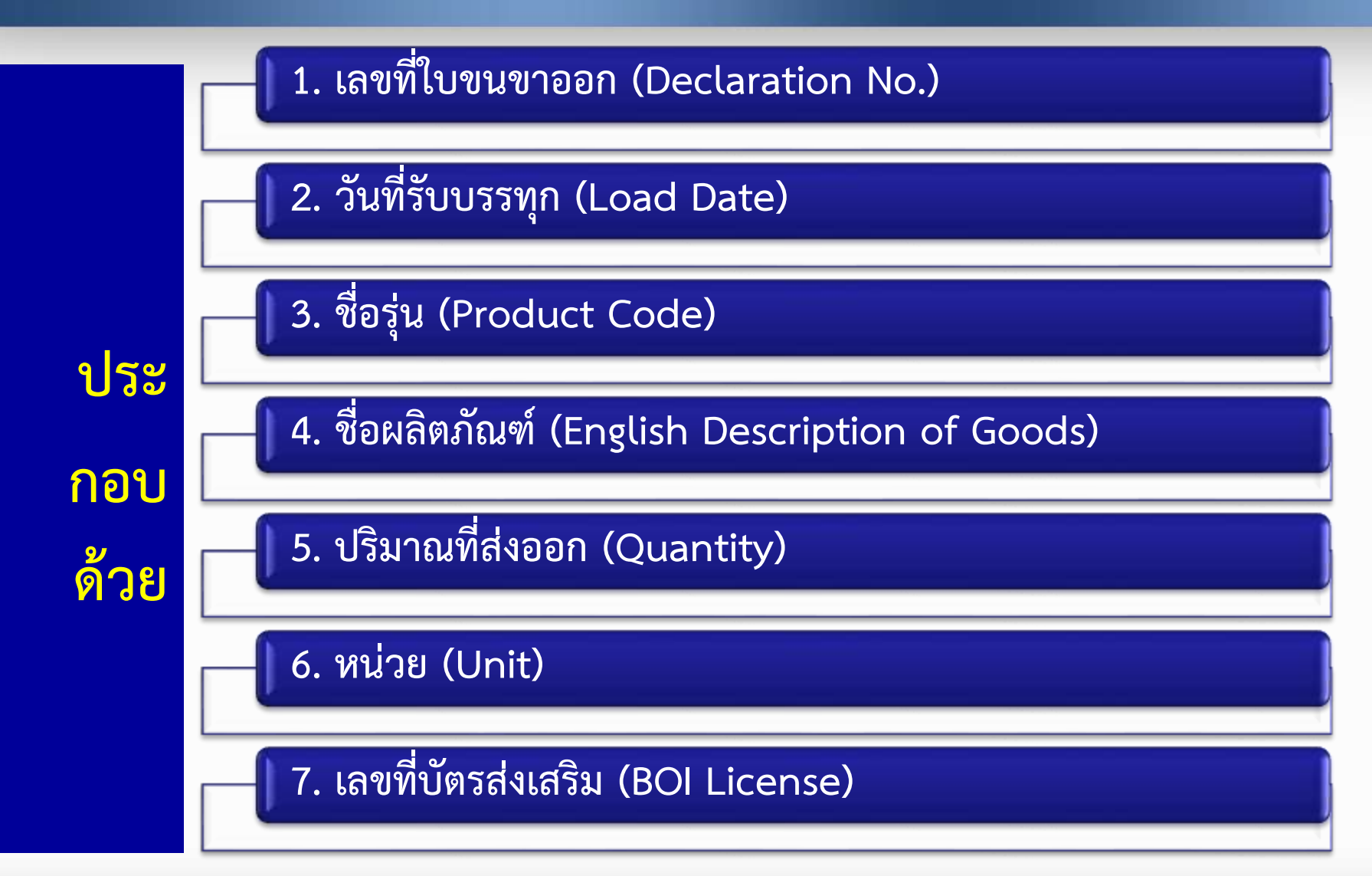

42

## ตัวอย่างที่มาของข้อมูล

| Start Page   List ใบขนา   My Report   Sign And Send Dd. to Customs   List ใบกำกับฯ   DLGY100030845   DLG | Y 100030845/Z15-0062/2 🗵                                                                                        |
|----------------------------------------------------------------------------------------------------|----------------------------------------------------------------------------------------------------|
|                                                                                                    |                                                                                                    |
| Invoice Detail อื่น ๆ 2                                                                                  |                                                                                                    |
| Job:DLGY100030845: Invoice: 52 : 00002/00002                                                             |                                                                                                    |
| Item No. 00002 F4 Product Code 2908758 F4 F5 F6                                                          | Shipping Mark Add Shpmark. from Job                                                                             |
| Brand LEAR Product Year 2015                                                                             | 1. LOT NO.1A14B75001 F4 4. F4                                                                                   |
| Nature Trans                                                                                             | 2. F4 5. F4                                                                                                    |
| Desc.1 Eng. 2908758                                                                                      | 3. F4 6. F4                                                                                                    |
| Desc.2 Eng.                                                                                              | Customs Information                                                                                             |
| Desc.3 Th.                                                                                               | ประเภทสิทธิประโยชน์ 11 = สิทธิส่งเสริมการลงทุน BOI 🛛 🖂                                                          |
| Desc.4 Th. ตุดโทรสัมพ์แบบไร้สวย                                                                          | Tariff         000094012090         F4         Stat.         000         F4         Unit         C62         F4 |
| หมายเหตุ (ส่งก                                                                                           | Export Tariff 9PART3 F4 Tariff Seq. 50001 F4                                                                    |
| Net Weight <u>Unit</u> เฉลี่ย Gross Weight <u>Unit</u> เฉลี่ย No. of Pkg. <u>Unit</u>                    | Privilege 003 F4                                                                                                |
| 1,376.0 KGM F4 2,976.0 KGM F4 16 RK F4                                                                   |                                                                                                    |
| (Inv.) <u>Unit</u> ราคา / หน่วย <u>สกุลเงิน</u> จำนวนเงิน                                                | 🗌 สุทธินำกลับ 🔄 Re-Export 🔄 FZ 📄 IEAT 🗌 ชดเชย                                                                   |
| O         16.0 < SET         6         59,153.0 < THB         F4         946,448.0 < Price         ✓     | ✓ BOI         7         BOI License No.         1413(4)/2547 в                                                  |
| ปริมาณ (ใบขนฯ) <u>Unit</u> พี่มราคา 946,448.00 (1.00000 / 1) หมายเหตุเพิ่มราคา                           | BOI Product Code                                                                                                |
| 112.0 < C62 F4 .0 < Cal.                                                                                 | 🗌 19 ทวิ <u>เลขที่ตารางโอนสิทธิ</u> 🖂                                                                           |
| EAV. E. L                                                                                                | 🗌 คลังสินค้าทัณฑ์บน <u>Model No.</u> F4                                                                         |
|                                                                                                    | Model Ver. Model Tax ID                                                                                         |
|                                                                                                    | Import Tax Incentives ID F5202128430001 F4 F5                                                                   |
| เลขทเบอนุญาต์ สบ.หนวยง วนทออกเ วนทหม หนวยงาน                                                             | เลขที่ใบขนฯ รายการที่                                                                                           |
|                                                                                                    | Others                                                                                                    |
|                                                                                                    | No. of Pkg. 2                                                                                                   |
|                                                                                                    | ปรีมาณ 2 .0 < F4                                                                                                |
|                                                                                                    | Product Code Customs                                                                                            |
|                                                                                                    | <u>หมายเหตุ 1</u> 1A14B75001 F4 F5                                                                              |
|                                                                                                    | <u>หมายเหตุ 2</u> BOI F4                                                                                        |
|                                                                                                    | <u>หมายเหตุ 3</u> F4                                                                                            |
|                                                                                                    | หมายเหตุอื่น F4                                                                                                 |
|                                                                                                    | Mark CC.                                                                                                    |
|                                                                                                    |                                                                                                    |

#### IN CARDIN NUCL

|                            | and the second second se | CD-0 (46) (41) 1-0 (                                                                                              | 10011 112412                                                          | articlos y                  | EWIS 10171              |
|----------------------------|----------------------------------------------------------------------------------------------------|----------------------------------------------------------------------------------------------------|-----------------------------------------------------------------------|-----------------------------|-------------------------|
|                            | ผู้สารออนมา (ชื่อ ที่อยู่ วิทรศัพร์ร                                                                                                    | เลขไหว่ารังผู้สือมามีอากะ<br>3033008302 สำคัญที่สาขา 0000                                                         | ระจากการการ ใช้สีท                                                    | ธิประโยชง 1 <sup>รณีเ</sup> | 015-1-5109-00043        |
|                            | - providente -                                                                                                    |                                                                                                    | INVOICE No.                                                           |                             |                         |
|                            | า พบู 7 ถ.พทลเอรน กมก 51<br>ดำบอเซียงรากน้อย ถ้าบาอบางปะยืน 1                                                                                                    | พระนครศรีอยู่ระหา 13180                                                                                           |                                                                       |                             |                         |
| ตัว                        | สามารถหมีเกิดราครับระ<br>สามารถหมีเกิดราครับระ<br>นายปฏุญมัน แฮ้มพราย 310170204441                                                                                                    | 0 ( 25/08/2550 - 28/03/2557 )<br>East-Ten Armonatodist n                                                          | Amusra                                                                |                             |                         |
|                            | CTI LOGISTICS CO., LTB (3101005812<br>บริษัท ซิติโอ โอจิสติกสี จากัด                                                                                                    | ( 9000 ( 9000)                                                                                                    |                                                                       | 1 diantinue trans           |                         |
| ลย่าง                      | Homovinia                                                                                                    |                                                                                                    | Constraints                                                           | 10 0                        | 00 0.00                 |
| או טט                      | สามาโลก-ก.<br>เครื่องปีน                                                                                                    | 5xfautan<br>02/10/2551                                                                                            | orfersunformatien/s<br>15/09/2551                                     |                             |                         |
| ຸ<br>ໃຈ ເອເຈ ເ             | สมสรีสร้างการเรียนกระ<br>สลังสินด้า น การมีนโทยจำกัด(มหารน) 115                                                                                                    | สารริสติรัณการกระร<br>21 สารริสติรัณการกระร<br>21 สารราชกรุณ                                                      | JAPAN                                                                 | sile downs<br>JP JAPA       | ananana anta<br>Ni. Jir |
| PO O R                     | 1 PALLET (LIET) IONE F                                                                                                    | WITEL (That) ONTA)<br>Regime                                                                                      | žetnanstilov tugo                                                     | -33,7547 THB                | 7 -                     |
| ີສາມ                       | 110 Seffere 4                                                                                                    | PALLET (LIFT)                                                                                                    | 19.140 ком<br>112 Сб2                                                 | USD 500 E00 E00             | BOI: 1000661700         |
| 0110                       | 1 TELEPHONE SET                                                                                                    | BRAND "No Brand*                                                                                                  | EG                                                                    | THB 28,353.95               | ânciains<br>FREE        |
| ອ                          |                                                                                                    | 3DE082K                                                                                                    | 000 / CE2                                                             | enendesShaner<br>0.00       | 0.00                    |
| <b>%</b>  ''  <b>''</b>  ' | hrānda                                                                                                    |                                                                                                    |                                                                       | 2                           | -                       |
|                            |                                                                                                    |                                                                                                    |                                                                       |                             |                         |
|                            |                                                                                                    |                                                                                                    |                                                                       |                             |                         |
| ออก                        |                                                                                                    |                                                                                                    |                                                                       |                             | -                       |
| ออก                        |                                                                                                    |                                                                                                    |                                                                       | _                           |                         |
| ออก                        | it mint                                                                                                    |                                                                                                    |                                                                       |                             |                         |
| ออก                        | iêminê                                                                                                    |                                                                                                    |                                                                       |                             |                         |
| ออก                        | Lêmerê                                                                                                    | -                                                                                                    |                                                                       |                             |                         |
| ออก                        | .¢m1%                                                                                                    | A RELEXANDER                                                                                                    |                                                                       |                             |                         |
| ออก                        |                                                                                                    | A REAL STREET                                                                                                    |                                                                       |                             |                         |
| ออก                        |                                                                                                    | Total                                                                                                    | NW= 19.148 KGM. U                                                     | SD 840.00                   |                         |
| ออก                        |                                                                                                    | Total<br>Total<br>Total<br>Total<br>Total<br>Total<br>Total<br>Total<br>Total<br>Total<br>Total<br>Total<br>Total | N/W=19.148 KGM.<br>U= 00=4.09,000 CS2, TI<br>ai Inv Cty=4.000 CS2, TI | SD 840.00<br>HB 26,353.95   | 0.00                    |

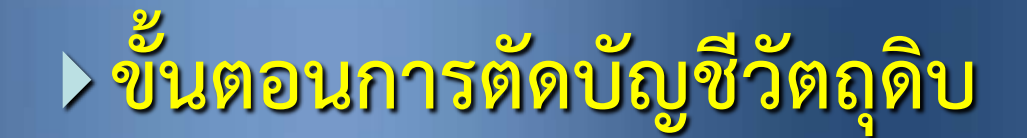

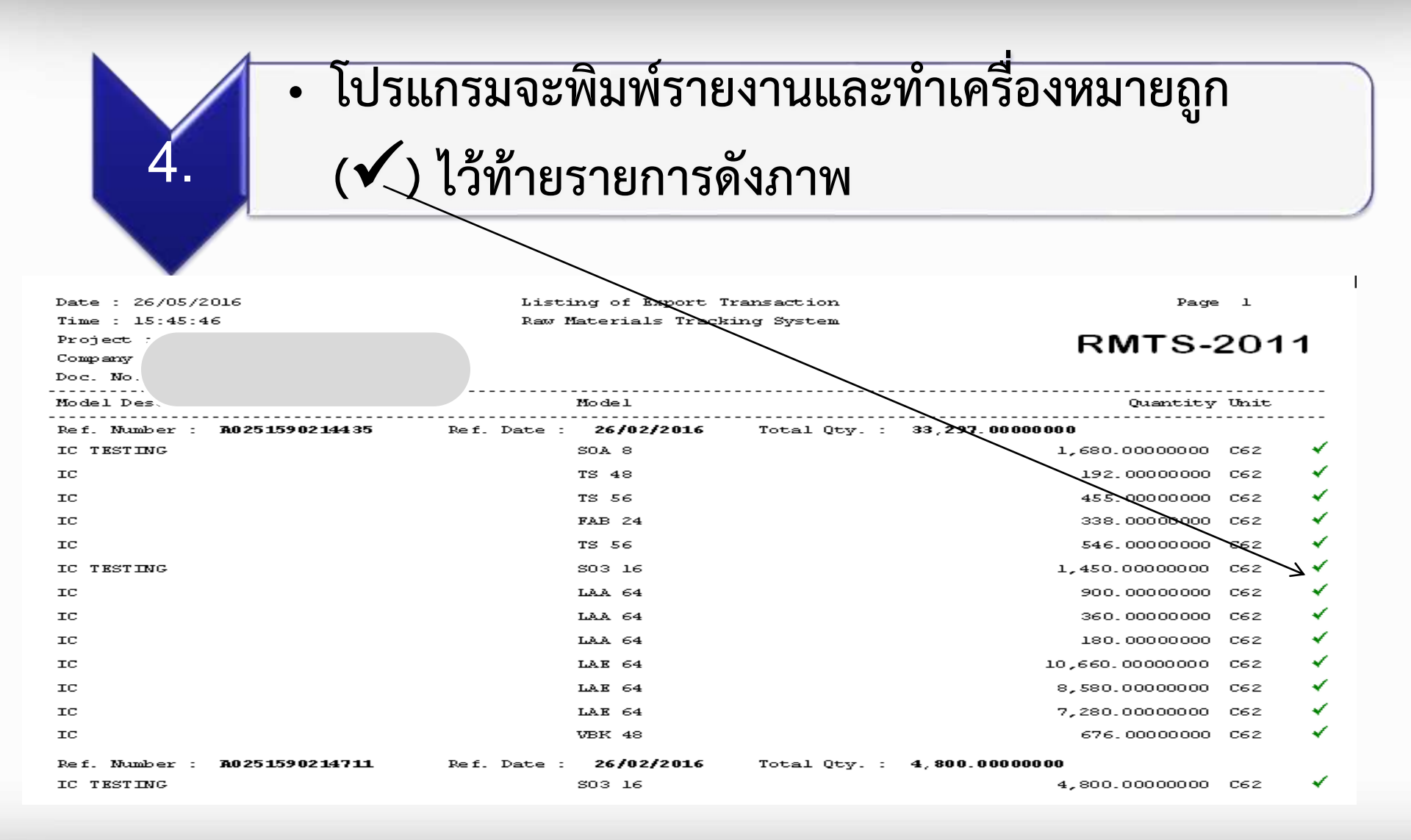

## รูปแบบ:ข้อมูลดาวน์โหลดใบขนสินค้าขาออก "<u>ถูกต้อง"</u> <u>ตรง</u>ตามสูตรการผลิตที่ได้รับอนุมัติ จากสำนักงาน **(BOI)**

| 8     | <b>9</b> • 0 • -          | 🛕 🔜 - 🖨 -   | -) <del>-</del>                                                |            | -                 | Export                                       | - Microsoft E                              | xcel           |                        |             |              |
|-------|---------------------------|-------------|----------------------------------------------------------------|------------|-------------------|----------------------------------------------|--------------------------------------------|----------------|------------------------|-------------|--------------|
| Paste | Format Paint<br>Clipboard | er <b>B</b> | vout Pormulas Dat<br>v 10 v A A A<br>U v ⊡ v 3 A A v<br>Font 5 |            | Inment            | eral •<br>• % • *:8 *:8 Co<br>Fo<br>Number G | onditional Format<br>rmatting * as Table * | Norm:<br>Neutr | al B<br>al C<br>Styles | ad d        | Good<br>Chec |
|       | A1                        | - (•        | ƒ PROJ_CODE                                                    |            |                   |                                              |                                            |                |                        |             |              |
|       | А                         | В           | С                                                              | D          | E                 | F                                            | G                                          | Н              | I                      | J           |              |
| 1     | PROJ_COD                  | DOC_NO      | EXP_ENTRY                                                      | EXP_DATE   | MODEL             | MODEL_DESC                                   | QTY                                        | UOP            | REVISIO                | INVOICE_NO  | C            |
| 2     |                           |             | A0161600610942                                                 | 18/06/2017 | LTL1RMVSKNTP3     | LED LAMP                                     | 8100.00                                    | C62            |                        | 'T01033746  | 0            |
| 3     |                           |             | A0161600610942                                                 | 18/06/2017 | 132A              | LED LAMP                                     | 25000.00                                   | C62            |                        | 'T01033746  | 0            |
| 4     |                           |             | A0161600610942                                                 | 18/06/2017 | 012A              | LED LAMP                                     | 24000.00                                   | C62            |                        | 'T01033746  | 0            |
| 5     |                           |             | A0161600610942                                                 | 18/06/2017 | LTL2P3EY2K-032A   | LED LAMP                                     | 22000.00                                   | C62            |                        | 'T01033746  | 0            |
| 6     |                           |             | A0161600610942                                                 | 18/06/2017 | LTL2P3YY2K-032A   | LED LAMP                                     | 40000.00                                   | C62            |                        | 'T01033746  | 0            |
| 7     |                           |             | A0161600610942                                                 | 18/06/2017 | LTL2V3TGX3KS-032A | LED LAMP                                     | 272000.00                                  | C62            |                        | 'T01033746  | 0            |
| 8     |                           |             | A0161600610942                                                 | 18/06/2017 | LTL2V3TGX3KS-032A | LED LAMP                                     | 24000.00                                   | C62            |                        | 'T01033746  | 0            |
| 9     |                           |             | A0161600610942                                                 | 18/06/2017 | LTL-4231N-022A    | LED LAMP                                     | 12000.00                                   | C62            |                        | 'T01033746  | 0            |
| 10    |                           |             | A0161600610942                                                 | 18/06/2017 | LTL4VMYNADS-032A  | LED LAMP                                     | 250000.00                                  | C62            |                        | 'T01033746  | 1            |
| 11    |                           |             | A0161600610942                                                 | 18/06/2017 | 012A              | LED LAMP                                     | 71000.00                                   | C62            |                        | 'T010337462 | 2            |
| 12    |                           |             | A0161600610942                                                 | 18/06/2017 | LTG-0617M-01      | LED DISPLAY                                  | 228.00                                     | C62            |                        | 'T010337463 | 3            |
| 13    |                           |             | A0161600610942                                                 | 18/06/2017 | LTG-0818M-03      | LED DISPLAY                                  | 3900.00                                    | C62            |                        | 'T010337464 | 4            |
| 14    |                           |             | A0161600610942                                                 | 18/06/2017 | LTV-816-A         | R                                            | 10000.00                                   | C62            |                        | 'T01033746  | 5            |
| 15    |                           |             | A0161600610942                                                 | 18/06/2017 | LTS-3367KD-HB     | LED DISPLAY                                  | 18227.00                                   | C62            |                        | 'T01033746  | 6            |
| 16    |                           |             | A0161600610942                                                 | 18/06/2017 | LTG-0237M         | LED DISPLAY                                  | 144.00                                     | C62            |                        | 'T01033746  | 7            |
| 17    |                           |             | A0161600610942                                                 | 18/06/2017 | LTP-7357AG        | LED DISPLAY                                  | 5023.00                                    | C62            |                        | 'T01033746  | 7            |
| 18    |                           |             | A0161600610942                                                 | 18/06/2017 | LTV817S1TA1-V-A   | R                                            | 10000.00                                   | C62            |                        | 'T01033746  | 8            |
| 19    |                           |             | A0161600610942                                                 | 18/06/2017 | MOC3083STA1-V     | R                                            | 20000.00                                   | C62            |                        | 'T01033746  | 8            |
| 20    |                           |             | A0161600610942                                                 | 18/06/2017 | LTS_4301 IR       | LED DISPLAY                                  | 5000.00                                    | 662            |                        | 101033746   | 9            |

## รูปแบบ : ข้อมูลดาวน์โหลดใบขนสินค้าขาออก "<u>ไม่ถูกต้อง"</u> <u>ไม่ตรง</u>ตามสูตรการผลิตที่ได้ รับอนุมัติ จากสำนักงาน (BOI)

| 6     | - (1 - (1 -                         | 12.<br>12.<br>12. | .).                                  |                                         |                                  | Eq                   | port   | - Micro                | soft Excel        |                    |                    |     |             |                                                                       |
|-------|-------------------------------------|-------------------|--------------------------------------|-----------------------------------------|----------------------------------|----------------------|--------|------------------------|-------------------|--------------------|--------------------|-----|-------------|-----------------------------------------------------------------------|
| 9     | Home Inse                           | rt Pagela         | iyout Formulas Dat                   | ta Review V                             | 5ew                              |                      |        |                        |                   |                    |                    |     |             |                                                                       |
| Paste | ∦ Cut<br>Là Copy<br>Ø Format Painte | Calibri<br>B I    | • 10 • А́х́<br>Ш• 🖽 • 🖧 • <u>А</u> • | = <mark>=</mark> = ≫-<br><b>=</b> = ≠ 6 | 学Wrap Text<br>國 Merge & Center + | General<br>S - % + 3 | + Cons | ditional Form          | Normal<br>Neutral | Bad<br>Calculation | Good<br>Check Ceil |     | Insert Dele | E Format<br>C AutoSum * A<br>Fil * Z<br>Clear * Fal<br>Control format |
|       | Clipboard                           | ra:               | Font 🕞                               | Alig                                    | nment G                          | Runber               | 5      | anning as inc          |                   | Styles             |                    |     | Cel         | s Editing                                                             |
|       | A1                                  | • (*              | ∱ PROJ_CODE                          |                                         |                                  |                      |        |                        |                   |                    |                    |     |             |                                                                       |
| 4     | A                                   | В                 | C                                    | D                                       | E                                |                      |        |                        | F                 |                    | G                  | H   | 1           | J                                                                     |
| 1     | PROJ_COD                            | DOC_NO            | EXP_ENTRY                            | EXP_DATE                                | MOD                              | EL                   |        | P                      | MODEL_DESC        |                    | QTY                | UOP | REVISIO     | INVOICE_NO                                                            |
| 2     | 3                                   |                   | A0151600209266                       | 19/02/2017                              | ELECTROLYTIC CAI                 | PACITOR              | ELECTR | OLYTIC C               | APACITOR          |                    | 296020.00          | C62 |             | 'EJ(TC)-17647                                                         |
| 3     |                                     |                   | A0151600213923                       | 19/02/2017                              | ELECTROLYTIC CAI                 | PACITOR              | ELECTR | KOLYTIC C/             | APACITOR          |                    | 184200.00          | C62 |             | 'ES(TC)-17641                                                         |
| 4     |                                     |                   | A0151600213923                       | 19/02/2017                              | ELECTROLYTIC CAI                 | PACITOR              | ELECTR | ROLYTIC C/             | APACITOR          |                    | 49275.00           | C62 |             | 'ES(TC)-17642                                                         |
| 5     |                                     |                   | A0151600213923                       | 19/02/2017                              | CARTON BOX                       |                      | CARTO  | N BOX                  |                   |                    | 200.00             | C62 |             | 'ES(TC)-1769                                                          |
| 6     |                                     |                   | A0151600213923                       | 19/02/2017                              | ELECTROLYTIC CAI                 | PACITOR              | ELECTR | ELECTROLYTIC CAPACITOR |                   |                    | 6000.00            | C62 |             | 'ES(TO)-17608                                                         |
| 7     |                                     |                   | A0151600213923                       | 19/02/2017                              | ELECTROLYTIC CAI                 | PACITOR              | ELECTR | ELECTROLYTIC CAPACITOR |                   |                    | 170475.00          | C62 |             | 'ESBH(TY)-17619                                                       |
| 8     |                                     |                   | A0151600213923                       | 19/02/2017                              | ELECTROLYTIC CAI                 | PACITOR              | ELECTR | ROLYTIC C/             | APACITOR          |                    | 236200.00          | C62 |             | 'ESBH(TY)-17620                                                       |
| 9     |                                     |                   | A0151600213923                       | 19/02/2017                              | ELECTROLYTIC CAI                 | PACITOR              | ELECTR | KOLYTIC C/             | APACITOR          |                    | 38750.00           | C62 |             | 'ESBH(TY)-17621                                                       |
| 10    |                                     |                   | A0151600213923                       | 19/02/2017                              | ELECTROLYTIC CAI                 | PACITOR              | ELECTR | ROLYTIC C/             | APACITOR          |                    | 12375.00           | C62 |             | 'ESBH(TY)-17622                                                       |
| 11    |                                     |                   | A0151600213923                       | 19/02/2017                              | ELECTROLYTIC CAI                 | PACITOR              | ELECTR | KOLYTIC C/             | APACITOR          |                    | 347500.00          | C62 |             | 'ESSH(TC)-17616                                                       |
| 12    |                                     |                   | A0171600216652                       | 19/02/2017                              | CAPACITOR                        |                      | ELECTR | KOLYTIC C/             | APACITOR          |                    | 3000.00            | C62 |             | 'ESBK(TC)-17613                                                       |
| 13    |                                     |                   | A0171600216652                       | 19/02/2017                              | CAPACITOR                        |                      | ELECTR | KOLYTIC C/             | APACITOR          |                    | 500.00             | C62 |             | 'ESBK(TO)-17604                                                       |
| 14    |                                     |                   | A0171600216652                       | 19/02/2017                              | CAPACITOR                        |                      | ELECTR | OLYTIC C               | APACITOR          |                    | 10500.00           | C62 |             | 'ESBK(TY)-17637                                                       |
| 15    |                                     |                   | A0181600201533                       | 19/02/2017                              | ELECTROLYTIC CAI                 | PACITOR(BOI          | ELECTR | KOLYTIC C/<br>TT`D     | APACITOR DE       | TAIL AS PER        | 66700.00           | C62 |             | 'EJ(TC)-17650                                                         |
| 16    |                                     |                   | A0181600205791                       | 19/02/2017                              | ELECTROLYTIC CA                  | PACITOR              | ELECTR | OLYTIC C               | APACITOR          |                    | 18000.00           | C62 |             | 'EJ(TC)-17651                                                         |
| 17    |                                     |                   | A0181600205791                       | 19/02/2017                              | SAMPLE CAPACITO                  | ORS                  | SAMPL  | E CAPACI               | TORS FOR AN       | ALYSIS             | 40.00              | C62 |             | 'EJ(TC)-1775                                                          |

## รูปแบบ : ข้อมูลดาวน์โหลดใบขนสินค้าขาออก "<u>ไม่ถูกต้อง"</u> <u>ไม่ตรง</u>ตามสูตรการผลิตที่ได้ รับอนุมัติ จากสำนักงาน (BOI)

| 0     | - (1 - (1 -                         | 12.<br>12.<br>12. | ·)•                                  |                                         |                                  | Eq                   | port   | - Micro                | soft Excel        |                    |                    |     |             |                                                                       |
|-------|-------------------------------------|-------------------|--------------------------------------|-----------------------------------------|----------------------------------|----------------------|--------|------------------------|-------------------|--------------------|--------------------|-----|-------------|-----------------------------------------------------------------------|
| 9     | Home Inse                           | rt Pagela         | iyout Formulas Dat                   | ta Review V                             | 5ew                              |                      |        |                        |                   |                    |                    |     |             |                                                                       |
| Paste | ∦ Cut<br>Là Copy<br>Ø Format Painte | Calibri<br>B I    | • 10 • А́х́<br>Ш• 🖽 • 🖧 • <u>А</u> • | = <mark>=</mark> = ≫-<br><b>=</b> = ≠ 6 | 学Wrap Text<br>國 Merge & Center + | General<br>S - % + 3 | + Cons | ditional Form          | Normal<br>Neutral | Bad<br>Calculation | Good<br>Check Ceil |     | Insert Dele | E Format<br>C AutoSum * A<br>Fil * Z<br>Clear * Fal<br>Control format |
|       | Clipboard                           | ra:               | Font 🕞                               | Alig                                    | nment G                          | Runber               | 5      | anning as inc          |                   | Styles             |                    |     | Cel         | s Editing                                                             |
|       | A1                                  | • (*              | ∱ PROJ_CODE                          |                                         |                                  |                      |        |                        |                   |                    |                    |     |             |                                                                       |
| 4     | A                                   | В                 | C                                    | D                                       | E                                |                      |        |                        | F                 |                    | G                  | H   | 1           | J                                                                     |
| 1     | PROJ_COD                            | DOC_NO            | EXP_ENTRY                            | EXP_DATE                                | MOD                              | EL                   |        | P                      | MODEL_DESC        |                    | QTY                | UOP | REVISIO     | INVOICE_NO                                                            |
| 2     | 3                                   |                   | A0151600209266                       | 19/02/2017                              | ELECTROLYTIC CAI                 | PACITOR              | ELECTR | OLYTIC C               | APACITOR          |                    | 296020.00          | C62 |             | 'EJ(TC)-17647                                                         |
| 3     |                                     |                   | A0151600213923                       | 19/02/2017                              | ELECTROLYTIC CAI                 | PACITOR              | ELECTR | KOLYTIC C/             | APACITOR          |                    | 184200.00          | C62 |             | 'ES(TC)-17641                                                         |
| 4     |                                     |                   | A0151600213923                       | 19/02/2017                              | ELECTROLYTIC CAI                 | PACITOR              | ELECTR | ROLYTIC C/             | APACITOR          |                    | 49275.00           | C62 |             | 'ES(TC)-17642                                                         |
| 5     |                                     |                   | A0151600213923                       | 19/02/2017                              | CARTON BOX                       |                      | CARTO  | N BOX                  |                   |                    | 200.00             | C62 |             | 'ES(TC)-1769                                                          |
| 6     |                                     |                   | A0151600213923                       | 19/02/2017                              | ELECTROLYTIC CAI                 | PACITOR              | ELECTR | ELECTROLYTIC CAPACITOR |                   |                    | 6000.00            | C62 |             | 'ES(TO)-17608                                                         |
| 7     |                                     |                   | A0151600213923                       | 19/02/2017                              | ELECTROLYTIC CAI                 | PACITOR              | ELECTR | ELECTROLYTIC CAPACITOR |                   |                    | 170475.00          | C62 |             | 'ESBH(TY)-17619                                                       |
| 8     |                                     |                   | A0151600213923                       | 19/02/2017                              | ELECTROLYTIC CAI                 | PACITOR              | ELECTR | ROLYTIC C/             | APACITOR          |                    | 236200.00          | C62 |             | 'ESBH(TY)-17620                                                       |
| 9     |                                     |                   | A0151600213923                       | 19/02/2017                              | ELECTROLYTIC CAI                 | PACITOR              | ELECTR | KOLYTIC C/             | APACITOR          |                    | 38750.00           | C62 |             | 'ESBH(TY)-17621                                                       |
| 10    |                                     |                   | A0151600213923                       | 19/02/2017                              | ELECTROLYTIC CAI                 | PACITOR              | ELECTR | ROLYTIC C/             | APACITOR          |                    | 12375.00           | C62 |             | 'ESBH(TY)-17622                                                       |
| 11    |                                     |                   | A0151600213923                       | 19/02/2017                              | ELECTROLYTIC CAI                 | PACITOR              | ELECTR | KOLYTIC C/             | APACITOR          |                    | 347500.00          | C62 |             | 'ESSH(TC)-17616                                                       |
| 12    |                                     |                   | A0171600216652                       | 19/02/2017                              | CAPACITOR                        |                      | ELECTR | KOLYTIC C/             | APACITOR          |                    | 3000.00            | C62 |             | 'ESBK(TC)-17613                                                       |
| 13    |                                     |                   | A0171600216652                       | 19/02/2017                              | CAPACITOR                        |                      | ELECTR | KOLYTIC C/             | APACITOR          |                    | 500.00             | C62 |             | 'ESBK(TO)-17604                                                       |
| 14    |                                     |                   | A0171600216652                       | 19/02/2017                              | CAPACITOR                        |                      | ELECTR | OLYTIC C               | APACITOR          |                    | 10500.00           | C62 |             | 'ESBK(TY)-17637                                                       |
| 15    |                                     |                   | A0181600201533                       | 19/02/2017                              | ELECTROLYTIC CAI                 | PACITOR(BOI          | ELECTR | KOLYTIC C/<br>TT`D     | APACITOR DE       | TAIL AS PER        | 66700.00           | C62 |             | 'EJ(TC)-17650                                                         |
| 16    |                                     |                   | A0181600205791                       | 19/02/2017                              | ELECTROLYTIC CA                  | PACITOR              | ELECTR | OLYTIC C               | APACITOR          |                    | 18000.00           | C62 |             | 'EJ(TC)-17651                                                         |
| 17    |                                     |                   | A0181600205791                       | 19/02/2017                              | SAMPLE CAPACITO                  | ORS                  | SAMPL  | E CAPACI               | TORS FOR AN       | ALYSIS             | 40.00              | C62 |             | 'EJ(TC)-1775                                                          |

#### รูปแบบ : ข้อมูลดาวน์โหลด REPORT-V เอกสารโอนสิทธิ Com\_name หมายถึง ผู้รับโอน Exp\_name หมายถึง ผู้โอน

| 0  | ) 🖬 🤊 - (° - 🛕 🗟 - 🏟 - ) <del>-</del> |                                     | Ver            | ndor25600810 | (7) - Microsoft    | Excel      |      |        |           |
|----|---------------------------------------|-------------------------------------|----------------|--------------|--------------------|------------|------|--------|-----------|
| 0  | Home Insert PageLayout Form           | ulas Data Review View               |                |              |                    |            |      |        |           |
| ľ  | Calibri • 11                          | A A T = = 😽 🖓 🖓 Wrap Text           | General        | •            | s 📝                | Normal     | Bad  |        | Good      |
| Pa | ste                                   | 🍡 - 🛕 - 📄 🚍 🚍 🗊 🖉 Merge & Center    | - \$ - % ,     | .0 .00 Condi | tional Format      | Neutral    | Calc | ulatio | n Check C |
|    | Clipboard 🕞 Font                      | Alignment                           | 5 Number       | Forma        | ung * as lable * [ | St         | yles |        |           |
|    | C12 🕶 🕤 f 🖈                           |                                     |                |              |                    |            |      |        |           |
|    | А                                     | В                                   | С              | D            | E                  | F          | G    | Н      | I         |
| 1  | Com_name                              | Exp_name                            | EXP_ENTRY      | EXP_DATE     | MODEL              | MODEL_DESC | QTY  | UOP    | REVISION  |
|    |                                       |                                     |                |              |                    |            |      |        |           |
| 2  | TEST THAILAND COMPANY LIMITED.        | TEST 2017 THAILAND COMPANY LIMITED. | B17-V-00024117 | 31/05/2017   | 275PM00A28         |            | 210  | C62    |           |
| 2  |                                       | TEST 2017 THAILAND COMPANY LIMITED  | B17 V 00024117 | 21/05/2017   | 2750400047         |            | 190  | 662    |           |
| 5  | TEST THAILAND COMPANY LIMITED.        | TEST 2017 THAILAND COMPANY LIMITED. | 817-0-00024117 | 51/05/2017   | 275F10100A47       |            | 100  | COZ    |           |
| 4  | TEST THAILAND COMPANY LIMITED.        | TEST 2017 THAILAND COMPANY LIMITED. | B17-V-00024117 | 31/05/2017   | 275PM00A27         |            | 450  | C62    |           |
|    |                                       |                                     |                |              |                    |            |      |        |           |
| 5  | TEST THAILAND COMPANY LIMITED.        | TEST 2017 THAILAND COMPANY LIMITED. | B17-V-00024117 | 31/05/2017   | 27721B650A         |            | 30   | C62    |           |
| 6  | TEST THAILAND COMPANY LIMITED.        | TEST 2017 THAILAND COMPANY LIMITED. | B17-V-00024117 | 31/05/2017   | 27720B650A         |            | 30   | C62    |           |
| 7  | TEST THAILAND COMPANY LIMITED.        | TEST 2017 THAILAND COMPANY LIMITED. | B17-V-00024117 | 31/05/2017   | 92100A060A         |            | 870  | C62    |           |
| 8  |                                       |                                     |                |              |                    |            |      |        |           |

## รายการวัตถุดิบ <u>ผู้โอน</u>ต้องสอดคล้องกับ <u>ชื่อผลิตภัณฑ์ ผู้รับโอน</u>

| Date : Ad                                                | justment to Ven | dor Report       |                 | B17-V-00024117 |
|----------------------------------------------------------|-----------------|------------------|-----------------|----------------|
| Time : Raw                                               | Materials Trac  | king System      |                 | Page 2         |
| Project : Section : 36(1) Company :                      | TEST 2017 (THAL | AND) COMPANY LIM | TED.            |                |
| Doc. No. :<br>Vendor Name TEST (THALAND) COMPANY LIMTED. | Vendor Id :     | 11101010114      | TYPE : BOI      |                |
| Group Description                                        | Vendor Model    |                  | Quantity        | Unit           |
| 000018 CONTROL, CONT ASSY A/C, CONT ASSY-A/C, CO         | 275PM00A28      |                  | 210.00000000    | PIECE OR UNIT  |
| 000018 CONTROL,CONT ASSY A/C,CONT ASSY-A/C,CO            | 275PM00A47      |                  | 180.0000000     | PIECE OR UNIT  |
| 000018 CONTROL,CONT ASSY A/C,CONT ASSY-A/C,CO            | 275PM00A27      |                  | 450.00000000    | PIECE OR UNIT  |
| 000065 SENSOR, ABS SENSOR, ELECTRIC SWITCHES, MA         | 27721B650A      |                  | 30.0000000      | PIECE OR UNIT  |
| 000065 SENSOR, ABS SENSOR, ELECTRIC SWITCHES, MA         | 27720B650A      |                  | 30.0000000      | PIECE OR UNIT  |
| 000124 CONDENSER,COND ASSY-W/LQD-T,COND COMPL            | 92100A060A      |                  | 870.00000000    | PIECE OR UNIT  |
|                                                          |                 | Total Quantity   | 1, 770.00000000 |                |

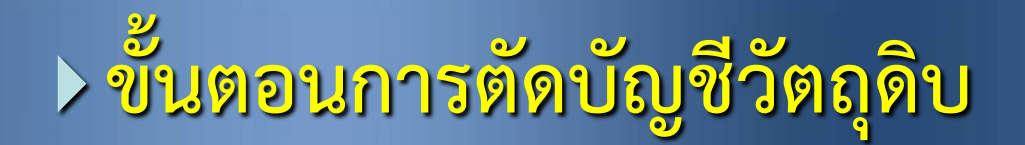

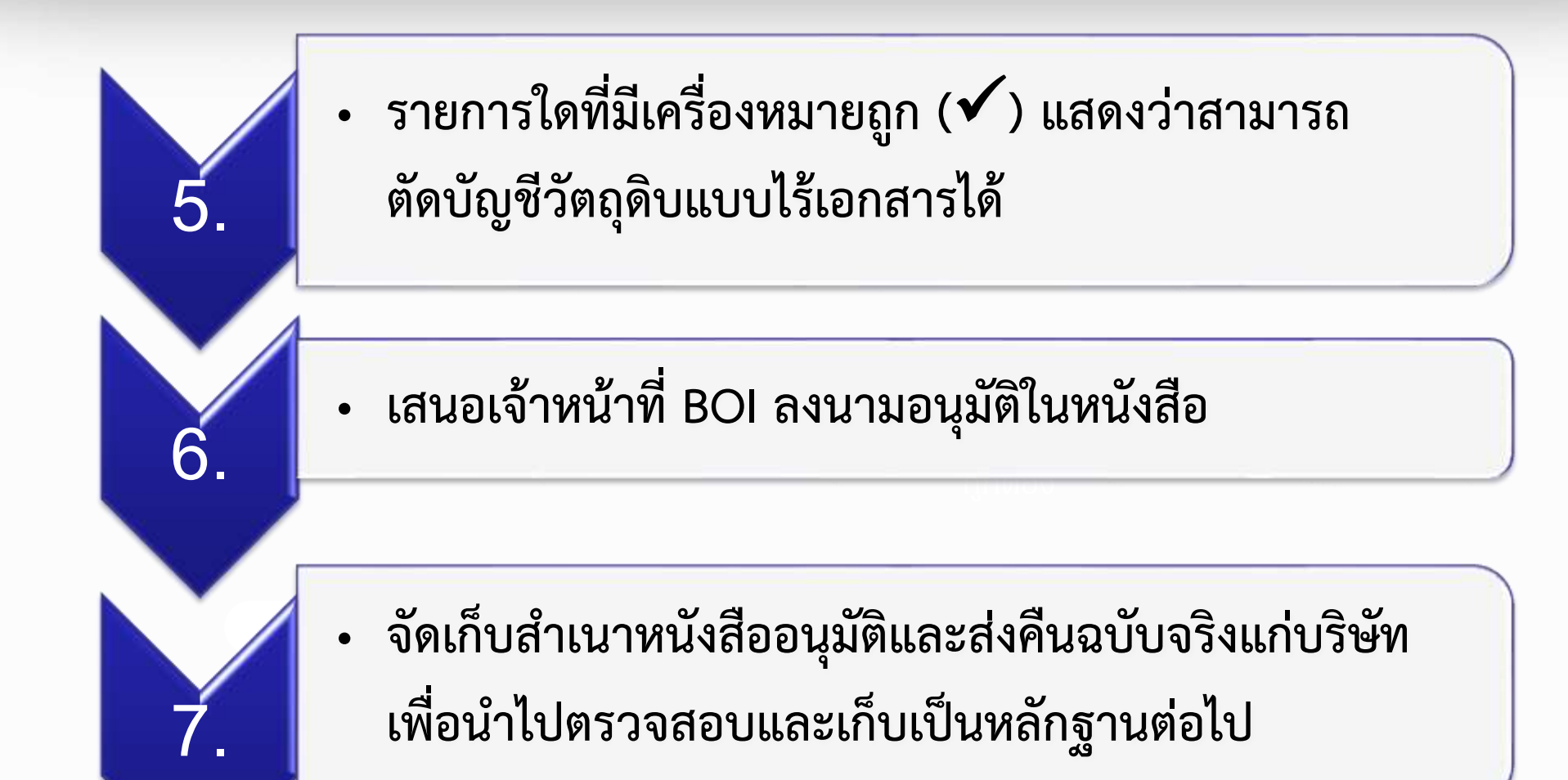

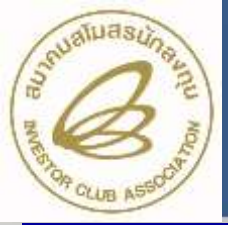

## ี่ข้อมูลที่ได้จากการ Download จากกรมศุลกากร

บริษัทจะได้ข้อมูลการส่งออกที่ Down load จากกรมศุลกากรในรูปแบบ Excel File ซึ่งสามารถนำมาใช้งานและบันทึกชื่อเป็น BIRTEXP ได้ (รายละเอียดดังภาพ )

|    |           |        |                | 2        | 2      |                                | E    | 6   |          |               |
|----|-----------|--------|----------------|----------|--------|--------------------------------|------|-----|----------|---------------|
|    | Α         | В      |                | 2        | 3      | 4                              |      | 0   | I        | J             |
| 1  | PROJ_CODE | DOC_NO | EXP_ENTRY      | EXP_DATE | MODEL  | MODEL_DESC                     | QTY  | UOP | REVISION | INVOICE_NO    |
| 2  |           |        | A0041590402597 | 9/4/2016 | 110D24 | TELEPHONE SET                  | 320  | C62 |          | 'JP-D/116-082 |
| 3  |           |        | A0041590402597 | 9/4/2016 | 110K02 | TELEPHONE SET                  | 120  | C62 |          | 'JP-D/116-082 |
| 4  |           |        | A0041590402597 | 9/4/2016 | 110L34 | TELEPHONE SET                  | 800  | C62 | 3        | 'JP-D/116-082 |
| 5  |           |        | A0041590402597 | 9/4/2016 | 110L35 | TELEPHONE SET                  | 2720 | C62 |          | 'JP-D/116-082 |
| 6  |           |        | A0041590402597 | 9/4/2016 | 110L39 | TELEPHONE SET                  | 160  | C62 |          | 'JP-D/116-082 |
| 7  |           |        | A0041590402597 | 9/4/2016 | 110L56 | TELEPHONE SET                  | 60   | C62 |          | 'JP-D/116-082 |
| 8  |           | 2      | \0041590402597 | 9/4/2016 | 110L58 | TELEPHONE SET                  | 30   | C62 |          | 'JP-D/116-082 |
| 9  |           |        | A0041590402597 | 9/4/2016 | 110M36 | TELEPHONE SET                  | 320  | C62 |          | 'JP-D/116-082 |
| 10 |           |        | A0041590402597 | 9/4/2016 | 113629 | DOOR PHONE                     | 40   | C62 |          | 'JP-D/116-082 |
| 11 |           |        | A0041590402597 | 9/4/2016 | 113A64 | ADAPTER                        | 60   | C62 |          | 'JP-D/116-082 |
| 12 |           |        | A0041590402597 | 9/4/2016 | 113A94 | PRINTED CIRCUIT BOARD ASSEMBLY | 10   | C62 |          | 'JP-D/116-082 |
| 13 |           |        | A0041590402597 | 9/4/2016 | 113C96 | PRINTED CIRCUIT BOARD ASSEMBLY | 90   | C62 |          | 'JP-D/116-082 |
| 14 |           |        | A0041590402597 | 9/4/2016 | 113C98 | PRINTED CIRCUIT BOARD ASSEMBLY | 47   | C62 |          | 'JP-D/116-082 |
| 15 |           |        | A0041590402597 | 9/4/2016 | 113D04 | PRINTED CIRCUIT BOARD ASSEMBLY | 30   | C62 |          | 'JP-D/116-082 |
| 16 |           |        | A0041590402597 | 9/4/2016 | 113D13 | PRINTED CIRCUIT BOARD ASSEMBLY | 190  | C62 |          | 'JP-D/116-082 |
| 17 |           |        | A0041590402597 | 9/4/2016 | 113D14 | PRINTED CIRCUIT BOARD ASSEMBLY | 100  | C62 |          | 'JP-D/116-082 |
| 18 |           |        | A0041590402597 | 9/4/2016 | 113D17 | PRINTED CIRCUIT BOARD ASSEMBLY | 150  | C62 |          | 'JP-D/116-082 |
| 19 |           |        | A0041590402597 | 9/4/2016 | 113D19 | PRINTED CIRCUIT BOARD ASSEMBLY | 176  | C62 |          | 'JP-D/116-082 |
| 20 |           |        | A0041590402597 | 9/4/2016 | 113D26 | PRINTED CIRCUIT BOARD ASSEMBLY | 200  | C62 |          | 'JP-D/116-082 |
| 21 |           |        | A0041590402597 | 9/4/2016 | 113D27 | PRINTED CIRCUIT BOARD ASSEMBLY | 100  | C62 |          | 'JP-D/116-082 |

ข้อมูลที่บริษัทต้องคีย์เพิ่มได้แก่ 1. Project Code (รหัสโครงการ)

2. Doc\_No (งวดที่) 3. Revision

#### ข้อควรระวัง !!!

#### <u>ข้อผิดพลาด</u>

ระบุชื่อสูตรการผลิตและชื่อ ผลิตภัณฑ์ ในใบขน<u>ไม่ตรง</u>กับที่ ได้รับอนุมัติกับ BOI

<mark>วิธีปฏิบัติ</mark> 1.ชื่อรุ่น (Model) = Product Code 2.ชื่อผลิตภัณฑ์ (Model Description)

= English Description of Good

#### ข้อควรระวัง !!!

<u>วิธีปฏิบัติ</u>

1.การขออนุมัติหน่วยของสินค้าส่งออกต้องเป็น

หน่วยที่กรมศุลกากรกำหนด (ตามรหัสสถิติ)

2.เมื่อส่งออกต้องระบุในใบขน

ให้เป็นหน่วย เดียวกับที่ขอ

อนุมัติกับ BOI

#### ขอผดพลาด หน่วยสินค้าที่ส่งออกใน ใบขนไม่ตรงกับหน่วยที่ขออนุมัติ กับ BOI

fppt.com

#### ข้อควรระวัง !!!

#### <mark>ข้อผิดพลาด</mark> ไม่ได้ระบุใช้สิทธิ์ BOI ในใบขน

<u>วิธีปฏิบัติ</u> ในใบขนสินค้าขาออกช่อง "ใช้สิทธิพิเศษ" ต้องระบุคำว่า "BOI" ไม่เช่นนั้นใบขนดังกล่าวจะไม่ถูก Down Load มาจากกรมศุลกากร

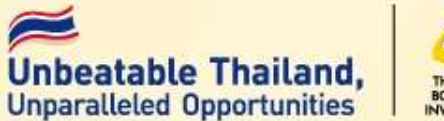

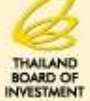

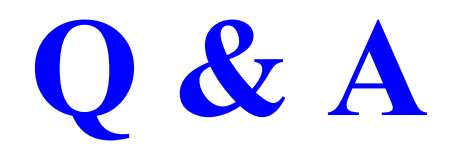

## **Thank You**